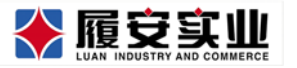

# **智能锁管理平台** 介绍

# 广东履安实业有限公司

本文档仅限公司内部所使用,未经广东履安实业有限公司之许可,任何人不得以任何形式、通过任何途径对外披露或复制。

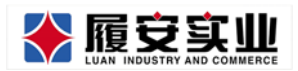

# 目录

| 一、软件概述      | 1 |
|-------------|---|
| 二、登录页面      | 1 |
| 1.登录前       |   |
|             |   |
| 三、首页        |   |
| 1           | 3 |
| 1.百八豆水      |   |
| 四、租赁管理      | 5 |
| 1 和户管理      | 6 |
|             |   |
| 1.2 新增新同住人  |   |
| 1.3 租户维护    | 7 |
| 1.4 同住人维护   | 7 |
| 1.5 家庭停租    |   |
| 1.6 新增钥匙    |   |
| 1.7 更换房间    | 9 |
| 2.钥匙管理      |   |
| 2.1 申请临时密码  |   |
| 2.2 停用/启用钥匙 |   |
| 五、基础设施      |   |
| 1.房间楼栋      |   |
| 1.1 新增房间    |   |
| 1.2 新增楼栋    |   |
| 2.智能门锁      |   |
| 2.1 配置智能门锁  |   |
| 六、异常预警      |   |
| 1.低电量异常预警   |   |
| 2.住户异常预警    |   |
| 2.1 疑似转租    |   |
| 2.2 疑似无人居住  |   |
| 2.3 历史异常    |   |
| 3.设备异常预警    |   |
| 七、日志查看      |   |
| 1.开锁日志      |   |
| 八、系统设置      |   |

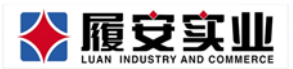

| 1.帐号管理        | 23 |
|---------------|----|
| 1.1 新增帐号      |    |
| 2.角色管理        | 24 |
| 2.1 新增角色      | 24 |
| 2.3 修改角色      |    |
| 2.4 停用角色      | 25 |
| 九、安全警报        |    |
| 十、测试模块        |    |
| 1.测试          |    |
| 1.1 钥匙删除      | 27 |
| 1.2 钥匙修改      | 27 |
| 1.3 新增限次数密码钥匙 |    |
| 2.测试记录        |    |
| 3.电池电量        |    |
| 4.测试锁管理       |    |
| 十一、数据报表       |    |
| 1.房间租赁统计      |    |
| 2.房间明细        |    |
| 2.1 租赁房间明细    | 27 |
| 2.2 房间列表      | 27 |

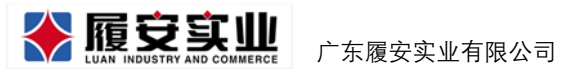

#### 一、软件概述

智能锁管理云平台是专为公租房管理人员开发的,方便管理方对租户的钥匙 管理,加强对违规租户的监控以及对开锁记录等数据的查回。

# 二、登录页面

#### 2.登录

输入帐号、密码即可登录

|    | 2 智能锁管理云平台    |
|----|---------------|
| 帐号 | 请输入帐号         |
| 密码 | 密码            |
|    | 忘记能得了?<br>登 录 |

#### 2.忘记密码

如果忘记密码,通过输入帐号、验证手机,即可重新修改登录密码。

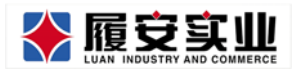

|         |         |         |       | × |
|---------|---------|---------|-------|---|
| 1. 输入账号 | 2. 验证身份 | 3. 重置密码 | 4. 完成 |   |
|         |         |         |       |   |
|         |         |         |       |   |
|         |         |         |       |   |
|         | 帐号      |         |       |   |
|         |         |         |       |   |
|         |         |         |       |   |
|         |         | 世一才     |       |   |
|         |         |         |       |   |
|         |         |         |       |   |
|         |         |         |       |   |
|         |         |         |       |   |

|         |         |         |       | × |
|---------|---------|---------|-------|---|
| 1. 输入账号 | 2. 验证身份 | 3. 重置密码 | 4. 完成 |   |
|         |         |         |       |   |
|         |         |         |       |   |
|         | 手机号     |         |       |   |
|         | 验证码     |         | 获取验证码 |   |
|         |         |         |       |   |
|         | 上一步     | 下一步     |       |   |
|         |         |         |       |   |
|         |         |         |       |   |
|         |         |         |       |   |

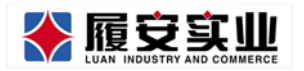

|         |               |         |       | × |
|---------|---------------|---------|-------|---|
| 1. 输入账号 | 2. 验证身份       | 3. 重置密码 | 4. 完成 |   |
|         |               |         |       |   |
|         |               |         |       |   |
|         |               |         |       |   |
|         | 输入新密码         |         |       |   |
|         | 确认新家码         |         |       |   |
|         | ₩₩₩QM1571 H-3 |         |       |   |
|         |               |         |       |   |
|         |               | 下一步     |       |   |
|         |               |         |       |   |
|         |               |         |       |   |
|         |               |         |       |   |
|         |               |         |       |   |

|         |         |         |       | 3 |
|---------|---------|---------|-------|---|
| 1. 输入账号 | 2. 验证身份 | 3. 重置密码 | 4. 完成 |   |
|         |         |         |       |   |
|         | 密码重置成功  | 去登录     |       |   |
|         |         |         |       |   |
|         |         |         |       |   |
|         |         |         |       |   |
|         |         |         |       |   |
|         |         |         |       |   |
|         |         |         |       |   |

# 三、首页

# 1.首次登录

首次登录时,首先需要修改密码和完善个人信息,除了头像,其他为必填项。

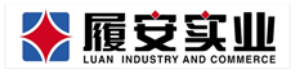

Add:广州市天河区高普路 1035 号三楼

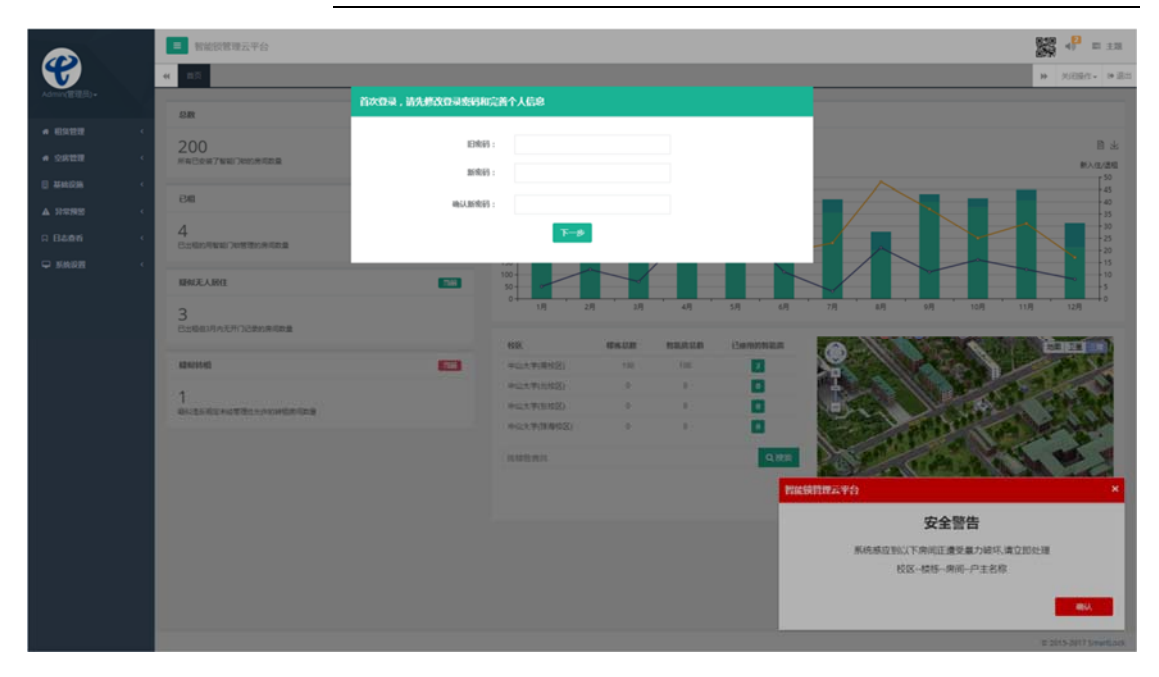

|             | 智能领管理云平台                     |                    |                |             |        |             | at = 1                                                                                                    |
|-------------|------------------------------|--------------------|----------------|-------------|--------|-------------|----------------------------------------------------------------------------------------------------|
|             | <b>4</b> 85                  |                    |                |             |        |             | <ul> <li>96</li> <li>96</li> <li>96</li> <li>86</li> <li>96</li> <li>96</li> <li></li></ul> |
| Admin(管理品)+ |                              | ሽጽወ⊋ , ስንታለስወ⊋ቋቋፀ# | 院善个人信息         |             |        |             |                                                                                                    |
| # ESET      | as an                        |                    |                |             |        |             |                                                                                                    |
| # 2822 +    | 200                          | 姓名                 |                |             |        |             | <b>同</b> 本                                                                                                    |
| П жыры с    |                              | 手机号                | ha -           |             | 8月5日   |             | #Ad/dfill                                                                                                    |
| A Details ( | 845                          | 身份证号               | 1              |             |        |             |                                                                                                    |
|             | 4                            | DMAR               |                |             |        |             |                                                                                                    |
| H LIGON (   | 日本語の用いた「日本語言の用の思想            |                    |                |             |        |             |                                                                                                    |
| ⊊ saaz <    | 联始无人居住                       |                    | 90%            |             |        |             |                                                                                                    |
|             | 2                            |                    |                |             |        |             | 7/9 4/9 9/9 10/9 11/9 12/9                                                                                                    |
|             | 3<br>日田和田川内元用口日来的来闻改量        |                    |                |             |        |             |                                                                                                    |
|             |                              |                    | (1998)         | <b>WALE</b> | NUMBER | ilemontal.m |                                                                                                    |
|             | 1 K2 K2 K2 K5 K5             | <b>1</b> 23        | 中国大学(開放区)      |             |        | 8           |                                                                                                    |
|             | 1                            |                    | 1000 T W 10000 |             |        |             |                                                                                                    |
|             | SHORE HE HE BELLINGHER SHORE |                    | HG27(0402)     |             | 13     | Ö           | anti interested                                                                                                    |
|             |                              |                    |                |             |        | 0.000       | A A A A A A A A A A A A A A A A A A A                                                                                                    |
|             |                              |                    |                |             |        |             | A A ALLAND A ALLAND                                                                                                    |
|             |                              |                    |                |             |        | <b>1</b> 22 | X 使的现在分词 X                                                                                                    |
|             |                              |                    |                |             |        | -           | 安全警告                                                                                                    |
|             |                              |                    |                |             |        |             | 系统感应到以下房间正遭受暴力破坏、清立即处理                                                                                                    |
|             |                              |                    |                |             |        |             | 校区模称确词户主名称                                                                                                    |
|             |                              |                    |                |             |        |             |                                                                                                    |
|             |                              |                    |                |             |        |             |                                                                                                    |

#### 2.主界面

首页左侧位置为导航栏,点击上方头像管理员处可修改个人资料;

主界面左边是截止至目前,智能锁使用的总数据,右边为每个月智能锁的使 用情况和用地图形式展示不同校区楼栋的位置、使用情况等。

左上角还可以扫描二维码下载 APP, 查看系统通知消息和系统更换主题颜色。

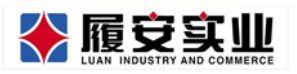

#### Add:广州市天河区高普路 1035 号三楼

|                                        | ■ 智能锁管理云平台                |      |                  |         |       |         |                 |                |                           |
|----------------------------------------|---------------------------|------|------------------|---------|-------|---------|-----------------|----------------|---------------------------|
|                                        | 44 BA                     |      |                  |         |       |         |                 |                | ₩ 外田操作= ● 退出              |
| Admin(審理用)。                            | 品数                        | 788  | 2017 • 11203/15  | 使用情况    |       |         |                 |                |                           |
| • E222                                 | 200                       |      | E218 📕 #A18      | 202 🗖 * | 土相    |         |                 |                | B *                       |
| * 2888 ·                               | 所有已安被了智能门和的用印改量           |      | 已出现/未出版<br>500 1 |         |       |         |                 |                | 新入住/信相<br>「 <sup>50</sup> |
| () 25441236 <                          | 86                        | 4.0  | 450 - 400 -      |         | ~     |         |                 |                | 45                        |
| ▲ 122552 <                             | 188                       |      | 350-             |         |       |         |                 |                | 35                        |
| A B&&H <                               | 已出版的用單級门和管理的角间即是          | 1961 | 200              |         |       |         |                 |                | 20                        |
| <b>₽ 58000</b> (                       | 避似无人居住                    | -    | 100              |         |       |         |                 |                | 10                        |
|                                        | 3                         |      | 1/1 2/           | 1.11    | 4/]   | 5/1 6/1 | 7月 6月           | 9/月 10/月 11    | 1/1 12/1                  |
| 的月期間                                   | 巴士相相以月内无开口之間的未可取量         |      | 105              | 標準品版    | 製能病公務 | 已使用的智能病 |                 | CAR AN         |                           |
|                                        | KERUNARI                  |      | 中山大学(南桥区)        | 100     | 100   |         |                 |                | A A A                     |
|                                        | 1                         |      | 中山大学(北权区)        |         | 1.0   |         |                 | 1              |                           |
|                                        | 日<br>総に進め成立半位管理化ルドの評価を消費量 |      | 中山大学(东校区)        | 0       | . P.  |         | Barr            |                | 1246.00                   |
|                                        |                           |      | 中位大学(別専攻区)       |         |       |         | 17. F. 1. P.    | and the second | and the second            |
|                                        |                           |      | 如時防療所            |         |       | 9,828   | and and a       | A              | -                         |
|                                        |                           |      |                  |         |       |         | Bal 200         | KAR BAR        |                           |
|                                        |                           |      |                  |         |       |         | L XI. IE COMMON |                | 134 - Das 8 8 100.15 K 9  |
|                                        |                           |      |                  |         |       |         |                 |                |                           |
|                                        |                           |      |                  |         |       |         |                 |                |                           |
|                                        |                           |      |                  |         |       |         |                 |                |                           |
|                                        |                           |      |                  |         |       |         |                 |                |                           |
|                                        |                           |      |                  |         |       |         |                 |                |                           |
| file///t/static/new//open/tilaming.htm | 4                         |      |                  |         |       |         |                 |                | © 2015-2017 SmartLock     |

#### 新主页 (开发中)

通过不同的图表显示智能锁使用的总数据,右边为每个月智能锁的使用情况和用 地图形式展示不同校区楼栋的位置、使用情况等。

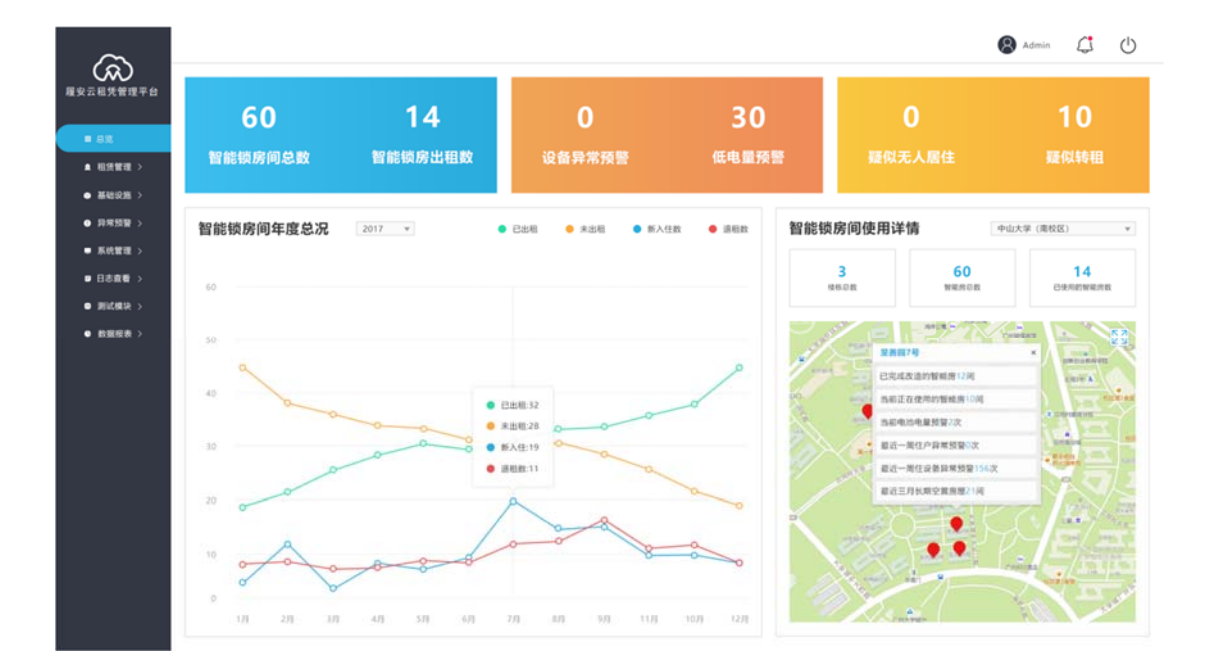

#### 四、租赁管理

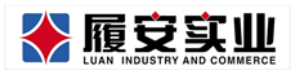

#### 1.租户管理

租户管理页面是对租户的入住信息进行记录和管理,可以通过筛选租户房间 或姓名、租约状态是否有效、租约时间等查看租户列表。

|                            | E wase                | R#576       |                  |                   |         |           |         |                     |       |                                       | 88                                                                            | 4P II 23       |
|----------------------------|-----------------------|-------------|------------------|-------------------|---------|-----------|---------|---------------------|-------|---------------------------------------|-------------------------------------------------------------------------------|----------------|
| 7                          | e 101 1               | lettil o    |                  |                   |         |           |         |                     |       |                                       | 96 - S                                                                        | i∰α+ ⊁∄±       |
| 194119<br>194119<br>194119 | 租户管3<br>8M:<br>周753年3 | ¥<br>z •    | 標稿:<br>不服 •      | <b>8月</b> :<br>不現 |         | 户主则名:     |         | 和约455: 不错           | • 228 | UR? THRMAIDS                          | 相容信息<br>報告認思想理定」の記事中認述、7月6年<br>要若下4000年期回25日の基本の優全所可<br>単常で4000年期回25日の基本の優全所可 | 5—红香港峰<br>联进行, |
| 1006 ·                     | EAR639                | 1 不相 •      | # 不識 • //        | 61 898851         | 1: 不謂 * | # 731 ·   | n       |                     |       | <b>Q.828</b>                          | n#928mme2#28w()<br>###28                                                      | 1              |
| inter i                    | MPE                   | <b>SHEN</b> | 相的开始时间           | 相的成果的问            | 相均均の    | 新闻地区      | #0.985  | 图/62/0              | 用住人   | 80                                    | 0001209                                                                       |                |
| BABN (                     | 2721                  | 公司测试        | 2017/12/18 00:00 | 2018/06/18 00:00  | 相约有效    | 机行动演员区    | 0.012   | S-RANARIA -         | 充     | ル王信約<br>新聞時住人<br>家政律相<br>新聞明由<br>新聞明由 | 可读如果通知之中(特别的私用20世代和中的小)<br>可读取得的还中的最基础中保公代表书的名称,也但,还并可须是                      | 001            |
|                            | 2713                  | Hit         | 2017/12/18 00:00 | 2017/12/18 11:23  | 8028M   | M7ANFS    | 88×8    | 0.0mtmil            | Æ     | 戶王螺師<br>新聞同位人<br>掌取導短<br>新聞的数<br>更法原间 |                                                                               |                |
|                            | 2702                  | 市场财富市       | 2017/12/14 17:35 | 2018/12/14 17:35  | ECHIX.  | RTARTS    | eletikő | 和短期间的问              | ħ     | 戶王增許<br>新爆局任人<br>家取得租<br>新爆時和<br>原始原间 |                                                                               |                |
|                            | 2695                  | RAGO        | 2017/12/14 16:53 | 2018/12/14 16:53  | EINER.  | RTARTS    | 1042    | 870                 | ×     | 戶王備許<br>新聞同住人<br>夏五年桂<br>新聞尚和<br>夏弘祭河 |                                                                               |                |
|                            | 2588                  | 政大用         | 2017/12/01 17:23 | 2018/12/01 17:23  | 10/5413 | #4:0307tz | #85571  | 3028(But Wei)#24:68 | ħ     | 戶主備許<br>新聞用住人<br>家五年植<br>新聞明和<br>更具原何 |                                                                               |                |
|                            |                       |             |                  |                   |         |           |         |                     |       | 0.540                                 |                                                                               |                |
|                            |                       |             |                  | 11.51             | 2 ( Fri | R #R 19   | m+ 11 m | ¢                   |       |                                       |                                                                               |                |

1.1 新增户主

点击新户主,通过指纹采集器读取租户的身份证信息、输入入住信息,采集 所需要的开锁信息后,即成功添加新租户。

| Ŷ           |   | <ul> <li>               智能锁管理云平台      </li> <li>             新の間のでは、         </li> </ul> |                         |                                                                                                    | <ul> <li>         ・</li> <li>         ・</li></ul> |
|-------------|---|------------------------------------------------------------------------------------------|-------------------------|----------------------------------------------------------------------------------------------------|----------------------------------------------------------------------------------------------------|
| Admin(管理员)。 |   | 相户管理<br>8년: 444<br>8月58开区 不                                                              |                         | 新增租约                                                                                                    | <b>信息采集</b><br>× 度理了作的基本地域,对和<br>增数要基于Dister集的这些<br>都表开展进行。                                                                                                    |
|             |   | 40月月霜時间: 不限 * 不服 * 月                                                                     | 租约有效:<br>和客姓名:          |                                                                                                    | I HIKIMA ABIYIHOU                                                                                                    |
| □ 系统管理      |   | ▲ 相客 户主新地<br>新户主 户主划名                                                                    | 性别民族:<br>证件号码,          | 请选择在户性制 • (请选择住户民族 • )在户出生年月日,据式如:1990.01.01<br>请选择证件规型 • )请输入证件号码                                                                                                    |                                                                                                    |
| C MECKEUR   |   | 2723 <b>公司</b> mat                                                                       | 证件相关:<br>户籍地址:          | 潮給入送送利34  潮給入送牛幣3000(熱気加1990.01.01-2040.01.01<br> 潮給入つ発始社                                                                                                    | (40.84 536.04) 001<br>(44.6505.85, 152.86, 62.44 002                                                                                                    |
|             |   | 2713 Mill                                                                                | 取原电话:<br>归即相关:<br>数字密钥: | <ul> <li>(市井町臣大双本・「南山人形本山区」)</li> <li>(市山戸町臣先叉)・「南山人的乞い瓜口世事</li> <li>(市山町臣主成) 除公用集 MF卡明臣主成 数字密码明臣主成</li> </ul>                                                         |                                                                                                    |
|             |   | 2702 市场部署<br>承                                                                           | 相任房间:<br>有效即快速键:        | 19603 - 1963年1979 - 1963年1979年 - 1973年1979年 - 1973年1979年 - 1973年1979年 - 1973年1973年1973年 - 1973年1973年1973年 - 1973年1973年1973年 - 1973年1973年1973年1973年1973年1973年1973年1973年 |                                                                                                    |
|             | 3 |                                                                                          |                         |                                                                                                    | © 2015-2017 SmartLock                                                                                                    |

1.2 新增新同住人

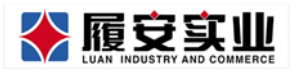

点击新同住人,采集同住人的身份信息和开锁信息后,即成功新增同住人。

|                        | ■ 智能锁管理云平台                      |                                         |                                                                                                    |   |                                                        |
|------------------------|---------------------------------|-----------------------------------------|----------------------------------------------------------------------------------------------------|---|--------------------------------------------------------|
|                        | ₩ 首页 租户管理 Ο                     |                                         |                                                                                                    |   | ▶ 关闭提作• ● 退出                                           |
| ★ 相貨管理<br>和户管理<br>例即管理 | 相户管理<br>(5월: 優勝<br>原行&流示区・不     |                                         | 新增[公司测试房间]同住人                                                                                                    | × | <b>信息采集</b><br>管理工作的基本地基,对相<br>理都要基于初始收集的这些<br>總去开展进行。 |
| 0 #4400m               | 租約开始时间:不限 *                     | 与户主关系:                                  | 1.家風 *                                                                                                    |   | 目常运输人员管理使用                                             |
| ▲ 异常预禁                 | □ 和客 户主新增                       | 同任人姓名:<br>性别民族:                         | ###1/10/12/02/02/03/3 3107/22/00/08<br>講选择住户性別▼ 講选择住户民族 ▼ 住户出生年月日,格式如:1990.01.01                                                                                                    |   | 3                                                      |
| ♀ 系统管理                 | MPI PINS                        | 证件号码:                                   | 请选择证件说型·) 请输入证件得码                                                                                                    |   |                                                        |
| n Bada                 |                                 | 证件相关:                                   | (開始入設におり外)<br>(開始入設におり外)<br>(開始入)に件有22期(哲2式20:1990.01.01-2040.01.01                                                                                                    |   | (1)加 印刷 (001                                           |
| 🗍 测试规论                 | 2721 公司则成                       | 户籍地址:<br>联系电话:                          | 海输入彩质电话<br>清输入联系电话                                                                                                    |   | 94005, TER. 274 002                                    |
|                        |                                 | 朝即相关:                                   | (通過時期時間時間)。<br>「開始人用的公司第二日<br>第二日                                                                                                    |   |                                                        |
|                        | 2713 Mid                        | 数字密钥:                                   | 身份证明数生成 附收采集<br>保存 关闭                                                                                                    |   |                                                        |
| _                      | 2702 <b>市场信期</b> 2011<br>第一17-3 | 7/12/14 2018/12/14 188596<br>S 17:35 10 | ドレーロー     「日本日本     市本日本     市本     市本     市本 |   |                                                        |
|                        |                                 |                                         |                                                                                                    |   | © 2015-2017 SmartLock                                  |

1.3 租户维护

点击租户维护,即可对租户信息和租约时间进行修改。

| Admin(1997) -                                                   | <ul> <li>智能制</li> <li>4 首页</li> <li>4 相均开始时</li> <li>不限 * 」</li> </ul> | 管理云平台<br>組产管理 0<br>引: 不泉 *<br>月 | <b>政 (F11) (107)(出社会)(40)(</b><br>年 (115)(法法法法)(4): 不限 • 年 (2)(武法)                                                         |   | ₩<br>•        | ● ▲●<br>关闭操作<br>人名意利德尔 | ■ 主题<br>:• @ 迅出 |
|-----------------------------------------------------------------|------------------------------------------------------------------------|---------------------------------|----------------------------------------------------------------------------------------------------|---|---------------|------------------------|-----------------|
| ● 相复数量<br>和户算量<br>的原算量                                          | 章 相名<br>新户主                                                            | 户主版制                            | [市电信展厅23楼]户主(市电信展厅23楼)信息维护                                                                                                 | > |               |                        | 3               |
| <ul> <li>□ 基础设施</li> <li>▲ \$725.965</li> <li>□ 系统算罪</li> </ul> | 2502                                                                   | 市电信氟厅<br>23楼                    | P-主教名: 市中电信用/723後 身份は後期第二<br>情報に該: 用 ・ 区里 ・ 19900101<br>副作号码: 角份は ・ 220987813411112341<br>日本日本 - 5258<br>19900101,29900101 |   | 凯制卡除<br>身份(姓名 | 吟)<br>、性别、证件           | 001<br>= 002    |
| n Brown                                                         |                                                                        | 用用分公司                           |                                                                                                    |   |               |                        |                 |
|                                                                 | 2454                                                                   | NEWTY NB-<br>IoTS               | 40196624: 2017-11-09 15:14:53 2019-11-19 16:34:29<br>69於30時は建設: 一年 三年 回年<br>69977 关闭                                       |   |               |                        |                 |
|                                                                 |                                                                        |                                 |                                                                                                    |   | 0             | 2015-2017 5            | imartLock       |

# 1.4 同住人维护

列表中点击同住人姓名,即可对同住人信息进行修改。

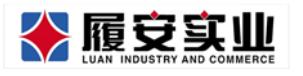

| <b>@</b>   | a at secto                      |                             |                                                                                                    |                                                                                                    |                 |
|------------|---------------------------------|-----------------------------|----------------------------------------------------------------------------------------------------|----------------------------------------------------------------------------------------------------|-----------------|
| • 6200 •   | HEFT BRE<br>KM MM<br>MYARAGA TH |                             | 修改[1301房]同住人(同住人)                                                                                                    |                                                                                                    | -               |
| 0 #HON -   |                                 | WAEKS:<br>REAMS:            | 2.858 •)<br>(REA #4028588                                                                                                    | 2)<br>#11                                                                                                    |                 |
| ▲ 19898 ·  | PARA ADDRESS                    | NEWS CONTRACTOR             | (m. +)(200 +)(1990107                                                                                                    |                                                                                                    |                 |
| 11 Damis - | 2422 <b>8149</b> 2018/01/01     |                             | ן אוראני און אוויא און אוויא און אוויא און אוויא און אוויא און אוויא און אוויא און אוויא און אוויא און אוויא א<br>און אווייאני | al the accustration of the set of the set of | ( 444<br>( 1445 |
|            | 202. 8849 201012101             | ar yuari                    | 1994 Million (1994)                                                                                                    |                                                                                                    |                 |
|            | 201 99 203121240                | an analorizati Arana Ariana | tions internet in                                                                                                    | 7289<br>42010)<br>42014<br>9408                                                                                                    |                 |
|            | ens MA persona                  | ar arrenten finlas, filari  |                                                                                                    | 7289<br>Artifitizi,<br>Artifitizi,<br>Artifitizi<br>Artifitizi                                                                                                    |                 |
|            | 2761 <b>AURILLE</b> 2017/127417 | u anatatitu anata           | Contract Andress A                                                                                                    | //1007<br>#30010.<br>#30148<br>#3048                                                                                                    |                 |
|            | -                               |                             | -                                                                                                    |                                                                                                    |                 |

# 1.5 家庭停租

点击家庭停租,即可暂停租户的合同租约,同时删除该家庭所有人的钥匙。

|                        |   | ■ 智能数                | 管理云平台               |                     |                                           |                                  |                    |                                           |      |                           | 4) II ±18                |
|------------------------|---|----------------------|---------------------|---------------------|-------------------------------------------|----------------------------------|--------------------|-------------------------------------------|------|---------------------------|--------------------------|
| Admin(管理图)+            |   | 44 首页 8              | i Piero             |                     |                                           |                                  |                    |                                           |      | Þ                         | 关闭操作+ 🕩 退出               |
| ● 報貨管理<br>創户管理<br>初期管理 |   | 租户管理<br>KM:<br>展厅&演示 | 里<br>桜林<br>X • 不    |                     |                                           | 利                                | 目约暂停               |                                           |      | 名息采集<br>※ 管理工作的<br>理秘表研究活 | 基本地基,对图<br>初始收集的这些<br>行。 |
| 🗉 Million              |   | 租均开始时间<br>不限 * 月     | : 不限 *              |                     | 住户信息:  市                                  | 9电信展厅23楼                         |                    |                                           |      | REPRESIMA                 | 员管理使用                    |
| A 97898                |   | ● 租客                 | 户主新增                |                     | 所租房间: <sup>中</sup><br>当前有效用: <sup>和</sup> | 29938展7723使<br>1货合同起始时间:2017-11- | 09 15:14:53        |                                           |      |                           | 3                        |
| ₽ 系统管理                 |   | 新户主                  | 户主姓名                |                     | 相关影响: 這                                   | 1110日间截止时间:2019-11-              | 1916:34:29<br>]时伸用 |                                           |      |                           | _                        |
| G 日本自有                 |   |                      |                     |                     |                                           | <b>确认验得</b> 美丽                   |                    |                                           |      | STERN A REPO              | 0 001                    |
| E Wittelk              |   |                      | 市电信服/F<br>23標       | 和户类型                | 相户姓名                                      |                                  | 明影與型               | 朝露id                                      | 明显状态 | 机台口图 85、                  | MINH, 6249 002           |
|                        |   |                      |                     | 户主                  | 市电信第月                                     | 72382                            | 数字                 | 2526                                      | 日下发  |                           | _                        |
|                        |   |                      | 總刑方公司               |                     |                                           |                                  |                    |                                           |      |                           |                          |
|                        |   |                      |                     |                     |                                           |                                  |                    | 新聞明整<br>更強調問                              |      |                           |                          |
|                        |   | 2464                 | HEREFT NU-<br>IATER | 2017/10/28<br>00:00 | 2018/10/26 805/26<br>00:00 58             | <sup>V</sup> won wonter          | 5100100 R          | 户主旗种<br>新聞明住<br>人<br>家面停用<br>新聞研題<br>更協助詞 |      |                           |                          |
|                        | 1 |                      |                     |                     |                                           |                                  |                    |                                           |      | 02                        | 015-2017 SmartLock       |

# 1.6 新增钥匙

点击新增钥匙后,选择使用者,和采集相关钥匙,保存即可。

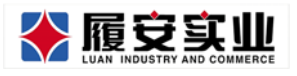

Add:广州市天河区高普路 1035 号三楼

|                        |              | ■ 智能锁管理云平台                                         |                                                                               |                                                         |
|------------------------|--------------|----------------------------------------------------|-------------------------------------------------------------------------------|---------------------------------------------------------|
| Admin(管理员)+            |              | ◀ 首页 钥匙管理 ○ 租户1                                    | 12 <b>0</b>                                                                   | ▶ 关闭股作。 № 退出                                            |
| ● 報貨管理<br>租户管理<br>钥匙管理 | ~            | 租户管理<br>8.1 <u>8</u> : <del>数4</del><br>股行&洪示区 * 不 | 新增钥匙                                                                          | <b>和意思不能</b><br>管理工作合称本地基,对相<br>增起原因于初始也推动这些<br>地去开展进行。 |
| 🗆 基础设施                 | ĸ            | 租均开始时间: 不限 ▼ 不限 ▼ 月                                | <ul> <li>朝勤務策業: 透择本次新增钥匙的使用者•</li> <li>朝勤相关: 请选择钥匙类型• 请输入钥匙/D或20定率</li> </ul> | 8日來26.00人的管理使用                                          |
| ▲ 异常预告                 | ٢            | ▲ 相客 户主新增                                          | 數字素明: 身份证明匙生成 指纹采集 MF卡钥匙生                                                     | 成 数字密码钥匙生成 3                                            |
| □ 系统管理                 | ۲            | 新户主 户主姓名                                           | 钥匙有效: 2017-11-09 15:14:53 2019-11-1                                           | 9 16:34:29                                              |
| A 8844                 | <u>ः</u> इ.: |                                                    | (現存) 关闭                                                                       | (NURI #18-19) 001                                       |
| □ midRk                |              | 2502 市中4658877<br>23号 15                           | 4 1634 <u>30 X X X 2385</u>                                                   |                                                         |
|                        |              | 2500 IBHHYS200 20<br>15                            | 771109 2013/11/09 開始的 内田田 内田田大道 广西内田田<br>8 15:08 第 内田田 内田田大道 第77<br>第         | //主義9/<br>新聞明白<br>人<br>英原時間<br>新聞明龍<br>関品奈何             |
|                        |              | 2464 (R.M./) NB 20<br>Lotts 00.                    | //10/26 2018/10/26 期時時 副电线 副电线大道 51数10128 美<br>0 00:00 波 用 副电线 副电线大道 疗        | 戶主用戶<br>對個別任<br>人<br>素或件冊<br>對他的話<br>堅施用詞               |
|                        |              |                                                    |                                                                               | © 2015-2017 SmartLock                                   |

1.7 更换房间

点击更换房间,选择目标更换房间,可以自定义原房间租约有效时间和新租 约有效时间。

| Ŷ                                     |         | <ul> <li>               日前総営管理元平台      </li> <li>             H              前瓦 明監管理           </li> <li>             和学管理          </li> </ul>                                                                                                    | →         →         ★         ■         ±         ±           →         ★         ★         ★         ●         ま         ± |
|---------------------------------------|---------|----------------------------------------------------------------------------------------------------|----------------------------------------------------------------------------------------------------|
| Admin(智慧校)+<br>中 相负管理<br>和户管理<br>외師管理 | ř       | 租户管理<br><sup>医强</sup> : 医热 [市电信展厅23楼]户主(市电信展厅23楼)换房 (高)                                                                                                    | <b>息荣集</b><br>《工作的基本地基,对相<br>》原基于初始终集的这些<br>《开展进行。                                                                          |
| 日 基础设施 ▲ 非常预告                         | ۲<br>۲  | (11) (11) (11) (11) (11) (11) (11) (11)                                                                                                    | 15年人员性理性用                                                                                                    |
| ₽ 系统管理 □ 日本查看                         | ۰<br>بر | 田田(137)     日田(137)     日(137)     日(137)     日(137)              |                                                                                                    |
| C micete                              | ં       | 25602 AMBELINETY 2018 2017 2018                                                                                                    | DER. 1188. UN 002                                                                                                    |
|                                       |         |                                                                                                    |                                                                                                    |
|                                       |         | 产主港部<br>約1000026 2018/10/26 2018/10/25 税15/16 % 10/26 % 10/26 % 10/26 % 10/26 % 10/26 % 10/26 % 10/26 % 10/26 % 10/26 %<br>10/26 % 10/26 % |                                                                                                    |
|                                       |         |                                                                                                    | © 2015-2017 SmartLock                                                                                                    |

# 2.钥匙管理

钥匙管理页面可为租户申请临时密码,并对租户的钥匙进行管理

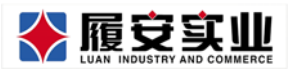

|                         |              |             |                      |                            |               |              |                    | Add:广り                             | 州市天河区高                                                        | 高普路 1035 号三楼                         |  |  |
|-------------------------|--------------|-------------|----------------------|----------------------------|---------------|--------------|--------------------|------------------------------------|---------------------------------------------------------------|--------------------------------------|--|--|
|                         |              | <b>=</b> \$ | 智能锁管理云平台             |                            |               |              |                    |                                    |                                                               |                                      |  |  |
|                         |              | N ñg        | 钥匙管理●                |                            |               |              |                    |                                    |                                                               | ▶ 关闭操作 ♥ 週出                          |  |  |
| Admin(管理员) <del>•</del> |              | 钥匙          | 也管理                  |                            |               |              | あひ                 | 的聪用于所有相户的明影管理                      | 租客信息 相                                                        | 客基本信息采集                              |  |  |
| ▲ 相貨管理                  | ř            | 区域:         | 侵练:                  |                            | 房间:           | 户主姓名:        |                    | Q搜索                                |                                                               | 客信思是管理工作的基本地基,对租<br>的一切管理都要基于初始收集的这些 |  |  |
| 相户官定<br>明念教史            |              | 18617       | "&演示区 * 不限           | ٠                          | 不限            | *            |                    |                                    | 11 11                                                         | 客基本信息去开展进行 <b>。</b>                  |  |  |
|                         |              | -           | 相客                   |                            |               |              |                    | 7小户主                               |                                                               | 國 果日常运输人员管理使用                        |  |  |
|                         | <sup>°</sup> |             | 户主姓名                 | 租约有效期                      | 租約状 同日<br>志 人 | 所在模称         | 所租房间               | 操作                                 | 自动读卡器原理                                                       |                                      |  |  |
| ▲ 异常接管<br>□ 系统管理        | ۲<br>۲       | ۵           | (2721)公司测试           | 2017/12/18起<br>2018/06/18止 | 租约有<br>效      | 电信大厦         | 公司测试房间             | 临时密码申请                             | 可读取普通的IC卡(特制的私有加密机制卡除外)<br>可读取身份证卡的最基础中国公民身份(姓名、性别、证件<br>号)准息 |                                      |  |  |
| 日本内有                    | 365<br>245   | 8           | (2702)市场部演示          | 2017/12/14超<br>2018/12/14止 | 相约有<br>致      | 市场部演员        | 市场部演员房间            | 區町至49中頃<br>▶<br>件用/ 应用明整           |                                                               |                                      |  |  |
|                         |              | Ø           | (2695))海珠电信          | 2017/12/14起<br>2018/12/14止 | 租的有<br>双      | 海球电信         | 崖示极                | 唱封雲码申请<br>一<br>体用/ 宮用明影            |                                                               |                                      |  |  |
|                         |              | 0           | (2588)唐大用            | 2017/12/01<br>2018/12/01止  | 租的有<br>奴      | 省电信第行楼       | 302病(週試標標)配金色<br>額 | 區對密码申請<br>於<br>仲用/应用明整             |                                                               |                                      |  |  |
|                         |              | 0           | (2502)市电信展行23<br>模   | 2017/11/09起<br>2019/11/19止 | 租约有<br>奴      | 广东电信科技大<br>農 | 市电信服厅23楼           | 區對素荷申請<br>全<br>伊用/ 自用明整            |                                                               |                                      |  |  |
|                         |              | ۵           | (2500)惠州分公司          | 2017/11/09起<br>2018/11/09止 | 服約有<br>双      | 市电信大厦        | 广州市电线箱厅            | 區對密码申請<br>建<br>停用/应用納匙             |                                                               |                                      |  |  |
|                         |              | 0           | (2464)街厦厅NB-IoT<br>镇 | 2017/10/26起<br>2018/10/26止 | 租约有<br>效      | 官电信大厦        | 61牍101赋厅           | 結封密码申請<br>と<br>In Contraction Disp |                                                               |                                      |  |  |
|                         |              |             |                      |                            |               |              |                    |                                    |                                                               | © 2015-2017 SmartLock                |  |  |

© 2015-2017 SmartLock

#### 2.1 申请临时密码

点击申请临时密码前,可以先鼠标移入该按钮旁边的图标,查看租户近三个 月来每月申请临时密码的天数。

临时密码分为一次性临时密码和短期临时密码、选择使用日期后、自定义开 锁次数和密码,点击密码下发即可。

|                    | ■ 智能锁管理云平台             |                                        |                         |                   | ●100 →1 <sup>00</sup> Ⅲ 主服 |
|--------------------|------------------------|----------------------------------------|-------------------------|-------------------|----------------------------|
|                    | (1) 首页 切型常理●           |                                        |                         |                   | ▶ 美法操作 ● 通出                |
| - and the second - | 0194                   |                                        |                         |                   |                            |
| ▲ 相笑管理             | 7-20453                |                                        | 临时密码印                   | 申请                | ×<br>與[期]未期(外) 001         |
| 組合管理<br>約5.222     | (2721)公司测试             |                                        |                         |                   | 身份(姓名、性别、证件 002            |
| PORTESSE           | 日 (2702)击场部演示          | 使用日期:                                  | 请输入起始日期                 | 请输入截止日期           |                            |
|                    |                        | 密码类型:                                  | 一次  一天  一周              |                   |                            |
|                    | (2695)海珠电信             |                                        | 可开门次数(0表示不限次数)          | 请输入数字密码(不少于6位)    |                            |
|                    | a comparin             |                                        | 能够下发 取得                 |                   |                            |
| IN Head            | 12 SCOOLECVIE          |                                        |                         |                   |                            |
|                    | 日 (2502)若·印瓜加(723<br>授 | 2015/11/0082 88599<br>2015/11/19/2 82  | 广东承载科技大 市电线展行23线<br>著   | 相対生物中語<br>その「空内明語 |                            |
|                    | 目 (2500)前州分2回          | 2017/11/0985 88/249<br>2018/11/0912 88 |                         | 成时法和中国<br>中国/公司时期 |                            |
|                    | CA6-59AMITING to T     | 2017/10/2688 88/549<br>2018/10/26/2 28 | 649.02.A.28 61821018877 |                   |                            |
|                    |                        | _                                      |                         |                   |                            |
|                    |                        |                                        | 89/22 * 1 884           |                   |                            |
|                    | 0                      |                                        |                         |                   | © 2015-2017 SmartLock      |

#### 2.2 停用/启用钥匙

点击停用/启用钥匙,即可选择开启/停用户主或同住人的相关钥匙

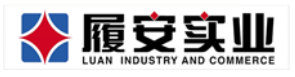

Add:广州市天河区高普路 1035 号三楼

|              |   | 1  | 官能锁管理云平台           |      |         |                   |       |                                      |         |         |       |                | -          | 题 主题      |
|--------------|---|----|--------------------|------|---------|-------------------|-------|--------------------------------------|---------|---------|-------|----------------|------------|-----------|
|              |   | 首页 | 19251878 <b>O</b>  |      |         |                   |       |                                      |         |         |       | Þ              | 关闭操作       | ·• • 追出   |
| Admin(管理员) - |   | 8  | 相客                 |      |         |                   |       |                                      | ( 1) da |         |       | 展日常运输人         | 局管理规制      |           |
| ● 相集管理       |   |    | 户主姓名               |      |         |                   | 停用/   | 启用钥匙                                 |         |         | ×     | 107.01.2.06.44 |            |           |
| 机户管理         |   |    | (2721)公司测试         |      |         |                   |       |                                      |         |         |       | 身份(姓名、         | "<br>性别、证何 | ÷ 002     |
| (1)고는 1일 문문  |   |    |                    | 租户类型 | 租户姓名    | 钥匙类型              | 可开门次数 | 有效期                                  | 钥匙id    | 钥匙状态    | 操作    |                |            |           |
| 🔲 基础设施       |   |    | (2702)市场部演示        | 户主   | 唐大用     | 数字 临时钥匙           | 不限    | 2017-12-13 00:00<br>2017-12-14 00:00 | 2647    | 已下发     | 序用    |                |            |           |
| ▲ 异常预管       |   |    | (2695)海珠电信         | 户主   | 唐大用     | 数字 正常钥匙           | 不限    | 2017-12-01 17:23<br>2018-12-01 17:23 | 2599    | 日下发     | 停用    |                |            |           |
| ➡ 系统管理       |   |    |                    | 户主   | 唐大用     | 数字 正常钥匙           | 不限    | 2017-12-01 17:23                     | 2598    | 已下发     | 停用    |                |            |           |
| A 8800       |   | 82 | (2588)(05,744      | 户主   | 唐大用     | 数字 正常明整           | 不限    | 2017-12-01 17:23                     | 2597    | 日下型     | (#R)  |                |            |           |
| 8 新武校校       | 2 | 8  | (2502)市电信服行21<br>積 | D.2  | an-+ 10 | AND TO PERMIT     | 7.00  | 2018-12-01 17:23                     | 2596    | 27.9    | an    |                |            |           |
|              |   |    |                    | PSE  | M25.99  | 8077 M. W. W. BER | 1100  | 2018-12-01 17:23                     | 2330    | 6 PAC   | 19976 |                |            |           |
|              |   | B  | (2500)進飛行公司        | P±   | 唐大用     | 赦守 正常钥匙           | 不限    | 2017-12-01 17:23<br>2018-12-01 17:23 | 2595    | 已下发     | (81)  |                |            |           |
|              |   |    | (2464)#1107 NB-10  | 户主   | 鹿大用     | 教学 正常明影           | 不删    | 2017-12-01 17:23<br>2018-12-01 17:23 | 2592    | 已下发     | 师周    |                |            |           |
|              |   |    |                    | 户主   | 唐大用     | 救守 正常积影           | 不限    | 2017-12-01 17:23<br>2018-12-01 17:23 | 2591    | 已下发     | 傳用    |                |            |           |
|              |   |    |                    | 户主   | 唐大用     | 指纹 正常钥匙           | 不限    | 2017-12-01 17:23<br>2018-12-01 17:23 | 2590    | 已存在无需下发 | 无     |                |            |           |
|              |   |    |                    | 户主   | 康大用     | 身份证正常钥匙           | 不限    | 2017-12-01 17:23<br>2018-12-01 17:23 | 2589    | 日下双     | 伊用    |                |            |           |
|              |   |    |                    |      |         |                   |       |                                      |         |         |       | 07             | 015-2017   | SmartLock |

# 五、基础设施

#### 1.房间楼栋

本功能用于添加管理方的基础设施,即房间和楼栋。

#### 1.1 新增房间

在房间页面点击新增按钮,录入相关信息即可新增房间。如需修改,即可点 击相应的修改按钮,修改房间录入时的信息。

|                              |          | ■ 智能               | 锁管理云       | 平台               |          |      |          |                     |            |                                                                                        |
|------------------------------|----------|--------------------|------------|------------------|----------|------|----------|---------------------|------------|----------------------------------------------------------------------------------------|
|                              |          | <b>41</b> 首页       | 钥匙管理       | ◎ 房间模称 ●         |          |      |          |                     |            | ▶ 关闭操作- ● 退出                                                                           |
| # 相気管理                       | <u>د</u> | 房间、                | 楼栋         | 管理               |          | 本功能  | 的于他的内涵起因 | 840株核調給出現           | 基础资料       | <b>房间、楼栋</b><br>房间是管理系统的核心对象。不管是智                                                      |
| 目 基础设施<br>房间楼栋               | ř        | 按所问名<br>▲ <b>房</b> | 5称、枝标<br>明 | 名称《影台查找<br>】 橫板  |          |      | 72       | Q 搜索<br>2 个房间-10个植物 |            | 能门袋,还是租住人入住、成空置待<br>租,一切发生的场景都是基于"房间"展<br>开。<br>这个功能用于管理维护基本的房间信息<br>和时候在意,一种东系统中用证照标果 |
| 智能门族                         |          | 8648               | 房间ID       | 房间名称             | 所属棲態     | 所在機局 | 担序       | 銀作                  |            | 和反称组合,一款在5%86日的9%82篇<br>录入即可,运营期间很少需要操作除非<br>有新的模字和房屋加入系统运造管理。                         |
| ▲ \$P\$\$P\$<br>□ \$P\$\$P\$ | ć        | 0                  | 自动         | 8852711          | 所属楼栋 *   |      | 1        | 0(7)                |            | 28 限制高限的管理人员处理                                                                         |
| □ 日志直有<br>1                  | 14       | 0                  | 1961       | 电信研究院展行          | 电信NB-IoT | 3    | 3        | 610                 | 上经过程       | 003                                                                                    |
| El michele                   | 1        | 0                  | 1959       | 61橋101周77        | 电信N8-IoT | 4    | 3        | 60.0X               | 新瑞房间       | 002                                                                                    |
|                              |          | 0                  | 1958       | 302两(测试模核)配金色符   | 电信N8-IoT | з    | 3        | 80.X                | 并始使用       | 004                                                                                    |
|                              |          | Ø                  | 1697       | 202時(測试模称)配米工运程符 | 电信N8-IoT | 2    | 3.       | ma                  | 时间抽        |                                                                                        |
|                              |          | D                  | 1696       | 广州市电信属厅          | 电信N8-IoT | 1    | 3        | 653                 | 0          |                                                                                        |
|                              |          | 0                  | 2000       | 公司测试房间           | 电信大概     | 6    | 1        | 60                  | 一 录,<br>为3 | 入房间、楼标(信息<br>课新输口读赏准备工作。                                                               |
|                              |          | D                  | 1995       | 市场越震示府间          | 市场部淮示    | 3    | 1        | 60.0                |            |                                                                                        |
|                              |          | D                  | 1992       | 展示额              | 海珠电信     | 3    | (1       | 652                 |            |                                                                                        |
|                              |          | 8                  | 1990       | 20171130         | ų        | 5    | 1        | 10.X                |            |                                                                                        |

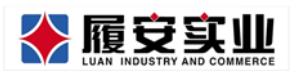

Add:广州市天河区高普路 1035 号三楼 ■ 智能锁管理云平台 Y ◀ 首页 钥匙管理 ○ 房间模称 ○ ▶ 关闭操作- ● 退出 房间、楼栋 管: 修改房间信息 ▲ **房间** = (2 房间接机 房间ID: 1696 智能门袋 新譜 房间口 广州市电信展厅 房间名称: A 97899 ۵ 自动 排序值: 3 1987 □ 系统管理 ۵ 电信NB-IoT \* 所用材料 8 1963-在182 \* 所在楼层: 使用中 • RHHKS: 保存 关闭 电信NB-foT B -② 录入房间、楼栋信息 电位大规 頁. 市场被演演 110 6032 Ū. 海绵唱信 © 2015-2017 SmartLock

广东履安实业有限公司

#### ·新增房间及批量导入房间(开发中)

可以通过录入房间的相关信息进行新增一房间,并支持 Excel 表批量导入。

|               | = 智能贸管理云平           |             | 858 4 <sup>2</sup> ≡ ±3 |       |          |     |     |                       |
|---------------|---------------------|-------------|-------------------------|-------|----------|-----|-----|-----------------------|
|               | (4) 首页 (2)(2)(5)(4) |             |                         |       |          |     |     | ▶ 共同政府+ ●道出           |
| Admin(E1ECC)+ |                     | 0 #845-9978 |                         |       |          |     |     |                       |
| • 6121219     |                     |             |                         | á     | 新增房间信息   |     | ×   |                       |
| • 空房管理        | 筛选条件                | 新有校区 * 新有银标 |                         |       |          |     |     |                       |
| E MARK        | 84                  | 批量印入        |                         | 所属校区: | 请击择校区    |     |     |                       |
| WRC3M         | RRD                 | 825         |                         | 楼栋地址: | 请选择模栋    |     | a   |                       |
|               | 201756              | 中大祭校区       |                         | 所属楼层: | 请选择层教    |     |     | 9.2                   |
|               | 201756              | 中大和松区       |                         |       |          |     |     | <b>a</b> .            |
|               | 281756              | ()冲大和线器()   |                         | 房间名称: | 房间名称不能力空 |     | ·   |                       |
|               | 201766              | 中大市石匠       |                         | 尻同状态: | 请选择状态    |     |     | 9.0                   |
|               | 201766              | ******      |                         |       |          |     |     | 0.0                   |
|               | 201768              | *****       |                         | 相用状态: | 適合掛ける    | •   |     | 0.0                   |
|               | 201768              | 中大和拉匹       |                         |       |          |     |     | 4.0                   |
|               | 201766              | 中大和校区       |                         |       | 提交       |     |     | 10.0                  |
|               | 201756              | 中大县北区       | 80.1                    | 95.   | 60       |     | EMM | 10.0                  |
|               | 201764              | *****       | 462.4                   | 13    | 612      | 25+ | 267 |                       |
|               |                     |             |                         |       |          |     |     | © 2015-2017 SmartLack |

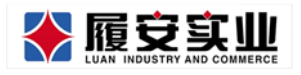

|                  |   | 有能授幣理云     | 平台          |         |              |                 |                       |       | SS 🖓 = 13              |
|------------------|---|------------|-------------|---------|--------------|-----------------|-----------------------|-------|------------------------|
|                  |   | e #5 800#5 | •           |         |              |                 |                       |       | () 共同操作。() 道出          |
| Admin(121255)-   |   | ▲ 房间管理     | 0 楼栋管理      |         | Exc          | el表数据批量导        | і <b>λ</b>            | ×     |                        |
| * 2822           | • | 筛选条件       | 新教校区 • 新教授练 |         |              |                 |                       | _     |                        |
| e anara<br>Rhara |   | 53         | R.#9入       |         |              |                 |                       |       |                        |
| WELCHA           |   | RAD        | 1025        |         |              |                 |                       | æ     |                        |
| 0 B466           |   | 201756     | 中大东坡区       |         |              | 选择文件            |                       |       | 9.0                    |
| ⇔ KANDE          |   | 201756     | 华大东拉区       |         |              | 38月:中大南校区56数据6  |                       |       | 4.0                    |
|                  |   | 201756     | (中大和特征)     |         |              | <b>80</b> 2.149 |                       | 1     | 44                     |
|                  |   | 201756     | ●大郎相臣       |         |              |                 |                       |       | -                      |
|                  |   | 201768     | 中大市地区       |         |              | Country T. P.   |                       |       | 9.5                    |
|                  |   | 201758     | 中大学校区       |         | 1815- 01760F | CANNER FOR THE  | 1. 1001-1007011-1044人 |       |                        |
|                  |   | 201768     | **##E       |         |              |                 |                       |       | 12.0                   |
|                  |   | 251766     | 中大和校区       | - 452.1 | 59           | 10047           |                       | Cert. | 84.                    |
|                  |   | 201756     | 中大型校园       | 402-1   | 9.           | 612             | 4.61                  | 644   | #A                     |
|                  |   | 201768     | #295X       | 612-1   | 13           | 452             | 4.9+                  | EAM   |                        |
|                  |   |            |             |         |              |                 |                       |       | 6 2015-2017 Smartl sch |

1.2 新增楼栋

在楼栋页面点击新增按钮,录入相关信息后即可新增楼栋。如需修改,点击 相应修改按钮,即可修改楼栋录入时的信息。

点击经纬度,可以新增或修改楼栋在地图上的显示位置

|                    |     | ■智能                 | 锁管理云  | 评台       |      |                  |         |                   |               |                                                                                                |
|--------------------|-----|---------------------|-------|----------|------|------------------|---------|-------------------|---------------|------------------------------------------------------------------------------------------------|
| <b>e</b>           |     | ₩ 首页                | 钥匙管理  | 0 房间模栋   | •    |                  |         |                   |               | ▶ 关闭操作 ● 遏出                                                                                    |
| Admin(管理员) +       |     | 房间、                 | 楼栋    | 管理       |      |                  | 本功能用于他的 | 中央问题起出意行维持基础出现    | 基础资料          | 房间、楼栋                                                                                          |
| # 相貨管理             | ٢   | 按房间名                | 5称、楼桥 | 名称或d直线   |      |                  |         | Q.搜索              |               | 房间是管理系统的核心对象。不管是智<br>能门锁,还是租住人入住、或空置待                                                          |
| e maique<br>Diotex | Ý   | <b>▲</b> <i>B</i> 1 | 0     | ■ 楼栋     |      |                  |         | 72.个房间-10个楼栋      | Str           | 租,一切发生的场景都是基于"房间"展<br>开。<br>这个功能用于管理维护基本的房间信息<br>Intelseen ——————————————————————————————————— |
| 智能门铁               |     | 8548                | 根栋ID  | 楼栋名称     | 模仿层高 | 所属校区             | 排序      | 銀作                |               | 泉入即可,运营期间很少需要提作除非<br>有新的楼宇和房屋加入系统运维管理。                                                         |
| ▲ 异常预禁             | ۲   |                     | 自动    |          |      | 选择所属校区 *         | 1       | CC 77             |               |                                                                                                |
| ♀ 系统管理             | ٠   | 0                   | 1700  | 657栋     | 6    | 中大南校区            | 99      | 10-00 E2/14/R     |               | 圖 限制局限防管理人员处理                                                                                  |
| A 日本商者             | 34  | 0                   | 1699  | 656陈之2   | 6    | 中大曲校区            | 99      | 4978 1211alt      | 1級过程<br>新聞標準に | 001                                                                                            |
| E Mittels          | ेंद | D                   | 1698  | 65682.1  | 6    | 中大胞校区            | 99      | enck soften       | 新瑞房间          | 002                                                                                            |
|                    |     | 0                   | 1988  | test-LJ  | 4    | 中大球海校区           | 2       | 1000 101100       | 开始使用          | 004                                                                                            |
|                    |     | 0                   | 1999  | 电信大厦     | 6    | 展行&演示区           | 1       | 1010 1211-00      |               |                                                                                                |
|                    |     | 0                   | 1994  | 市场部演示    | 6    | 展行も演示区           | -1      | 1072 1211.00      | 时间抽           |                                                                                                |
|                    |     | U                   | 1991  | 海珠电信     | 6    | 展行车演示区           | 1       | <b>6</b> 70 12168 | 🧿 🕫           | 入房间、楼栋信息                                                                                       |
|                    |     | 0                   | 1989  | ų        | 5    | 中大串校区            | 1       | 487X 82454K       | 713           | 4联督始门授献准备工作。                                                                                   |
|                    |     | B                   | 1984  | 2012/06  | 6    | 中大南校区            | 1       | 10-20 12-11-02    |               |                                                                                                |
|                    |     |                     | 1695  | 唐信NR-IoT | 6    | 安由住屋厅            | 1       | 1000 1010         |               |                                                                                                |
|                    |     |                     |       |          |      | - 20-10.00 Miles |         |                   |               | © 2015-2017 SmartLock                                                                          |

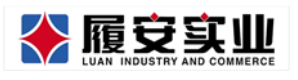

Add:广州市天河区高普路 1035 号三楼

|              | ■ 智能         | 約管理云             | 平台              |     |               |                      |             |               |        |                        |                              |
|--------------|--------------|------------------|-----------------|-----|---------------|----------------------|-------------|---------------|--------|------------------------|------------------------------|
| <b>?</b>     | • 首页         | 的数据用             | 0 <i>B</i> 1088 | 0   |               |                      |             |               |        |                        | ▶ 关闭操作→ ●退出                  |
| Admin(管理员) - |              |                  |                 |     |               |                      |             |               |        |                        |                              |
| ★ 相須管理       | 房间、          | 楼栋               | 管理              |     |               | 修改                   | な 楼栋(       | 言息            |        | ×                      | 。<br>(统的核心对象。不管是智            |
| 目 林檎设施       | 扳所向          |                  | 2546×4          |     |               |                      |             |               |        |                        | 相任人入住、或空置符<br>:的场景都是基于"房间"展  |
| 1510H246     | ≜ <i>9</i>   | 39               | ▲ 技術            |     | <b>楼栋ID</b> : | 1699                 |             |               |        |                        | 管理维护基本的房间信息                  |
| 智能门境         | 2512         | 模核ID             | 模称              |     | 移転火容:         | 65648-22             |             |               |        |                        | 這點间很少需要操作除非<br>2內屋加入系统运检管理。  |
| ▲ 算常發展       |              | 自动               |                 |     | ATTAC IS AT   | 0.010074             |             |               |        |                        | <b>网络电影管理人员处理</b>            |
| ♀ 系统管理       | ٥            |                  | 6579            |     | (KH4-05-4) -  |                      |             |               |        |                        |                              |
| □ 日本商務       | 8            | 1699             | 6568            |     | <b>排序值</b> :  | 99                   |             |               |        |                        | 1001                         |
| C MICHERS    | 8            | 1678             | 6568            |     | 使体层高:         | 其6篇 *                |             |               |        |                        | 002                          |
|              | 8            | 1988             | test            |     | 楼栋状态:         | 使用中 •                |             |               |        |                        | 204                          |
|              | 8            | 1999             | 10.02           |     | 所属校区:         | 中大雨校区 • (注 植物的)      | 所属校区属性      | (人工师改无效)      |        |                        |                              |
|              | 0            | :3994            | 15.36           |     |               | 保存 关闭                |             |               |        |                        |                              |
|              | U.           | 1991             | Allien          |     |               | 8517 N. 87945        |             | the street    |        | 277910070000           | 东信息<br>※工作。                  |
|              | 8            | 1589             | U.              | 5   |               | 中大用校区                |             | 6128 121122   |        |                        |                              |
|              | 8            | 1964             | MLCK.           | 6   |               | 中大素授品                |             | 44/8 12/6/8   |        |                        |                              |
|              | 8            | (1695)           | 相应MB-IoT        | 6.: |               | 最早的展行                |             | 63 8/4R       |        |                        |                              |
|              |              |                  |                 |     |               |                      |             |               |        |                        | © 2015-2017 SmartLock        |
|              | ■ 智能         | 淡管理 <sub>云</sub> | 平台              |     |               |                      |             |               |        |                        |                              |
| <b>*</b>     | <b>41</b> 首页 | 钥匙管理             | • <i>B</i> 1088 | 0   |               |                      |             |               |        |                        | ▶ 关闭操作→ ●退出                  |
| Admin(管理员) - |              |                  |                 |     |               |                      |             |               | _      |                        |                              |
| # 相負管理       | 房间、          | 楼栋               | 管理              |     |               | 设置                   | 楼栋绍         | 纬度            |        | ×                      | 。<br>(统的核心对象。不管是智            |
| 目 林檎设施       | 服用回          |                  | 2546×4          |     |               |                      |             |               |        |                        | 相任人入住、或空置符<br>:的场景都是基于"房间"展  |
| 13101216     | ≜ 9)         | 198              | 合 核制            | 百度  | 创图经纬度:        | 113.300812,23.103489 |             |               |        |                        | 管理维护基本的房间信息                  |
| 智能门模         | 8512         | 模称ID             | <b>化炭水</b> 和    |     |               | 保存 关闭 百度点            | अस्त्रानिके |               |        |                        | 置期间很少需要操作除非<br>2 肉屋加入系统运增管理。 |
| ▲ 算常發展       |              | 自动               |                 |     |               | 1407 - 2000 - Eloca  | Log dating  |               |        |                        | <b>网络电影管理人员处理</b>            |
| ➡ 系统管理       | ۵            |                  | 657%            | 6   |               | 中大南校区                | 99          | 40xx 82448    | Laria  |                        |                              |
| C 8565       | 8            | 1699             | 656822          | 67  |               | 中大面投就                | 1991        | 100 12000     | 1000   |                        | 1001                         |
| E MICHER     | 8            | 1678             | 6568.21         | 6   |               | 中大素校区                | 75          | 10.12 E116.02 | NERR   |                        | 002                          |
|              | 8            | 1358             | test-U          | 4   |               | 中大共興校区               | 3           | <b>68</b> 018 | 并始要用   |                        | 204                          |
|              | 2            | 1999             | 电后大顺            | 8.  |               | MITA 第中的             |             | 63 1268       | 818494 |                        |                              |
|              | 0            | (1994)           | SMMMR .         | 6.  |               | 服行车满乐区               |             | 10.00 E2160   | 0      |                        |                              |
|              | 2            | 1991             | ARAG            | 6   |               | <b>展行在第中区</b>        |             | eta 19502     | 0      | 最入房间、楼<br>为关款新能 [2004] | 新信息<br>第五件。                  |
|              | 11           | 15009            | ч               | 5   |               | 中大用校区                |             | 4500 E216.02  |        |                        |                              |
|              |              | 1984             | anter           | 6   |               | 中大用校区                |             | ma 12642      |        |                        |                              |
|              | 10           | 1695             | 相信NB-IoT        | 67  |               | · 副电线限行              | 15          | 10X 1258      |        |                        |                              |
|              |              |                  |                 |     |               |                      |             |               |        |                        | © 2015-2017 SmartLock        |

#### ·批量导入楼栋信息(开发中)

可通过 EXCEL 表进行批量增加楼栋信息

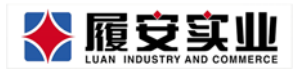

Add:广州市天河区高普路 1035 号三楼

|                            | Ú           | <ul> <li>智能領管理云平台</li> <li>4 東瓦 なやおち ●</li> </ul> | _                                      | _              | _                         | _           | 1          | <ul> <li>★</li> <li>★</li></ul> |
|----------------------------|-------------|---------------------------------------------------|----------------------------------------|----------------|---------------------------|-------------|------------|----------------------------------------------------------------------------------------------------|
| * 6220<br>* 9220           | 4<br>4<br>4 | ▲ 房间管理                                            | ● 楼栋管理<br>・                            | Exce           | ま数据批量导入                   | ×           |            |                                                                                                    |
| anara ()<br>Riman<br>Riman | ×           | 808 8580).<br>6880                                | 625                                    |                |                           |             |            |                                                                                                    |
|                            | ۰<br>د<br>۲ | 201756                                            | 中大东坡区                                  | e              | 上传导入文件<br>6译:中大电视区955的爱信息 |             | 80<br>80   |                                                                                                    |
| - 1555                     | e.          | 201756<br>201756                                  | Зикле<br>Зикле                         |                | 副定上得                      |             | -          |                                                                                                    |
|                            |             | 201768                                            | 97232<br>97232<br>97232                | 8807: 40,1840. | Excelling F&              | giii 16.94A | 45.<br>42. |                                                                                                    |
|                            |             | 201768                                            | ************************************** | 801<br>801     |                           | 80+         | 84         |                                                                                                    |
|                            |             |                                                   |                                        |                |                           |             |            | A 2016-2017 Second and                                                                                                    |

# 2.智能门锁

本功能用于匹配智能门锁与其对应的房间,达到控制智能门锁的目的。

|              |   | E           | 智能铁管     | 理云平台                             |           |                          |                      |              |          |                         |               | ■10 4 <sup>0</sup> 町 主照                               |
|--------------|---|-------------|----------|----------------------------------|-----------|--------------------------|----------------------|--------------|----------|-------------------------|---------------|-------------------------------------------------------|
| <b>?</b>     |   | <b>4</b> 11 | 页 181    | 1017355 <b>O</b>                 |           |                          |                      |              |          |                         |               | ▶ 关闭操作→ ● 退出                                          |
| Admin(管理员) - |   | -           |          |                                  |           |                          |                      |              |          |                         |               |                                                       |
| # 相信管理       | ¢ | 在           | 网门锁      | 适看                               |           |                          |                      | 本功           | 动用于查     | 戰系統當检測的證                | 1788628       | 在网门锁 系统会自动检测门锁是否正常在 网                                 |
| III MURCOM   | ~ | 按           | 门锁名称     | 应d或对应应问名称查找                      |           |                          |                      |              |          | 0                       | 提案            | 门锁是一个智能住宅或公寓的入户关键。                                    |
| RINEA        |   |             | 全部NI     | ■ 未配房间的核 章 未配                    | NB卡的      | 93 🗅 2013                | 胡淵下发                 |              |          | 10-1-1018               | 的法在网          |                                                       |
| 智能门绕         |   |             | 在网<br>序列 | NB模标识                            | 在同<br>状态  | 最近一次状态<br>更新时间           | 所在校<br>区             | 所在機<br>栋     | 所在<br>模层 | 所在房间                    | 操作            |                                                       |
| ▲ 异常预警       | ٠ | ū           | 1151     | 38363431383330333131373131363730 | 正常<br>在线  | 2017-09-04<br>18:58:57.0 | 省电信<br>展厅            | 电信<br>NB-loT | 4        | 61棱101展<br>厅            | 修改            | 在网门锁与在网网关迷过近场通讯建立连续 001                               |
| □ 泉焼管理       | * |             | 1076     | 38363431383330333131363537323230 | 正常<br>存任  | 2017-08-31<br>15:16:14.0 | 中大南<br>校区            | 657栋         | 3        | 306/肉(657<br>称)         | 修改            | 为保证安全设定有限行级加密机制 002<br>服务器1分种内跟过2次未始改制门股小规则判断门股限机员003 |
| C Mickey     |   | ø           | 1077     | 38363431383330333131363534383230 | 正常<br>在线  | 2017-08-31<br>15:21:26.0 | <i>≠1</i> 2 <i>R</i> | ±62#         | 井記<br>貫  | 未配置                     | 12<br>21      | 第<br>服务署3分钟内超过6次未做收到门签心统则判断门经状态即004                   |
|              |   | 8           | 1162     | 38363431383330333131383037373030 | 正規<br>在域  | 2017-09-29<br>21:37:19.0 | 中大市<br>校区            | 656栋<br>之1   | 1        | 102.病(656<br>核之1)       | 帮<br>改        | 第<br>门初秋志异第:双见异常为同关斯电或者设备损坏 005                       |
|              |   | D.          | 1079     | 38363431383330333131363538393630 | 正常<br>在线  | 2017-09-01<br>12:00:08.0 | 中大市<br>校区            | 65785        | 5        | 501虏(657<br>栋)          | <b>他</b><br>改 | 释就门股为解证安全意慧让一切网络请求的.只允许许可用户006<br>的员上物理操作             |
|              |   | D           | 1060     | 38363431383330333131363630313930 | 正常<br>在底  | 2017-09-03<br>10:33:16.0 | 中大雨<br>枝区            | 656栋<br>之1   | 1        | 101 <i>肉</i> (657<br>格) | 信改            | 直對管理员检查后依赖门班的正常状态 007                                 |
|              |   | 0           | 1081     | 38363431383330333131363538383830 | 正常<br>在15 | 2017-09-04<br>10:00:50.0 | ±£2.00               | 未記聞          | 未起       | 未設置                     | 12<br>20      | uting ta                                              |
|              |   |             | 1082     | 38363431383330333038383036353130 | 正常<br>在线  | 2017-09-04<br>14:22:57.0 | 中大南<br>校区            | 65685<br>21  | 5        | 502席(656<br>摂之1)        | 標改            | 自动检测                                                  |
|              |   |             |          |                                  | 正常        | 2017-09-04               | 中大南                  | 6568%        |          | 20188(656               | -             | © 2015-2017 SmartLock                                 |

#### 2.1 配置智能门锁

锁的 id 通过后台导入后,需要配置其所在房间及对应 NB 卡号。已经配置好的智能门锁,也支持修改对应信息。

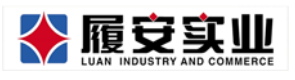

Add:广州市天河区高普路 1035 号三楼

|                           |       | ■ 智能                | 锁管理云平台                |                                 |                          |           |                                         |                           |           |              |                       | 町 主題              |
|---------------------------|-------|---------------------|-----------------------|---------------------------------|--------------------------|-----------|-----------------------------------------|---------------------------|-----------|--------------|-----------------------|-------------------|
|                           |       | (1) (1)             | 教授になって                |                                 |                          | _         |                                         |                           | _         |              | ▶ 关闭                  | 與作• ● 退出          |
| # 相集管理                    | ¢     | 在网门                 |                       |                                 | 1                        | 習能锁       | 安装信息                                    | 配置                        |           |              | 动检测门锁是 初              | 正常在               |
| 日 <b>米哈设施</b><br>Drintfik | ř     | 150 JER             | AND IA III            | 1810 State - 1810 -             | 2020242420               |           | 1 7 7 7 7 1 7 7 7 7 7 7 7 7 7 7 7 7 7 7 | 20                        |           |              | 日前日本日本公司              | 1                 |
| 智能门稿                      |       | 在序                  | 网 NB接标识 列             | 板设备唯一师说:<br>所在校区:               | 3830343138<br>请选择所在校区    | 333033313 | 13635343832.                            | *                         |           |              |                       |                   |
| ▲ 异常預禁                    | < (   | . 11                | 51 38363431           | 所属楼栋:                           | 请选择所属楼侍                  |           |                                         | ▼ 楼栋名)                    | 过滤        | 过滤           | 建立连续                  | 001               |
| → 系统管理                    | <<br> | 10                  | 076 <b>38363431</b> . | 所在楼层:                           | 请选择所在楼局                  |           |                                         | ٠                         |           |              | 185-5.00.001P(0867385 | 002<br>641150-003 |
| N 1684                    |       | 100 A.              | TT MAGNET             | 安装房间:                           | 请选择安装房间                  |           |                                         | * <u></u> 房号过             | 8         | 过渡           |                       |                   |
| II WILLER                 |       | -                   |                       | NB-1:                           | 请选择预内放置                  | 99NB-9    |                                         | • nb-未末                   | 6位过滤      | 过滤           | RECONCILIENT TRE      | 民(広)時 004         |
|                           |       | E 11                | 62. 38363431          |                                 | 保存 关闭                    | 1         |                                         |                           |           |              | 电缆者设备按环               | 905               |
|                           |       | E 10                | 79 38363431383330     | 11.11<br>3333131363538393630 在出 | 12:00:08.D               | 60K       | 657栋 5                                  | interfects.               | ä         | 的設計算術的操作     | 局書主約、只來許許             | \$F#\$}12 006     |
|                           |       | B 10                | 80 38363431383330     | 333131363630313930 正常<br>在线     |                          | 中大港<br>校区 | 6568 <u>5</u> 1<br>21                   | 101 <i>(</i> 9(657<br>(5) | 费改        | 直到管理员经查后体展门  | USERVE                |                   |
|                           |       | (10                 | 81. 383634313833303   | 333131363538383830 正常<br>在线     | 2017-09-04<br>10:00:50.0 | 未配置       | *6211 #161<br>M                         | 未記載                       | <u>62</u> | 01000        |                       |                   |
|                           |       | ( <u>11</u> ) - 210 | 02 38363431383330     | 13038383036353130 ET            | 2017-09-04<br>14:22:57:0 | 中大衛<br>較家 | 6568) s<br>21                           | 502牌(656<br>(6之1)         | 曹武        | 自动指<br>第4178 | ·测<br>设备是否在正常工作。      |                   |
|                           |       | -                   |                       | - FR                            | 2017-09-04               | 中大市       | 65685                                   | 201#1656                  | 10        |              | and a second second   |                   |

·新增门锁(开发中)

通过录入门锁相关配置信息,新增一门锁。

| Ŷ                                                                                                    | <ul> <li>              新始初度電波平台      </li> <li>             新用、原用時間の         </li> <li>             新聞の目前の         </li> <li>             新聞の目前の         </li> <li>             新聞の目前の         </li> </ul> |                                                      | = = = = = = = = = = = = = = = = = = = |
|----------------------------------------------------------------------------------------------------|----------------------------------------------------------------------------------------------------|------------------------------------------------------|---------------------------------------|
| Admin(1212) -<br>• साथदासः <<br>• श्रेलदासः <                                                                                                    | ▲ 口被管理<br>韩选条件  weeks ·   weeks                                                                                                    | 新增门锁信息                                               | ×                                     |
| <ul> <li>※</li> <li>※</li> <li>%</li> <li>%</li></ul> | 610730                                                                                                    | Mission (2014) · · · · · · · · · · · · · · · · · · · |                                       |
| A 9292 (                                                                                                    | CHARGE                                                                                                    | 模樣地址: 请选择信标 *                                        | aura                                  |
| C B&### <</th><th>30363431303330131373131363730</th><th>所與橫裂: 请选择国政 •</th><th>E<b>R (4.6</b> 335</th></tr><tr><th>♀ SAER ·<br>□ BEER ·</th><th></th><th>影與名称: 通走国内间 ·</th><th></th></tr><tr><th></th><th></th><th>(78866) (#201100) • (#201100)</th><th></th></tr><tr><th></th><th></th><th>NB卡唱:</th><th></th></tr><tr><th></th><th></th><th>[]]HH##Qt:</th><th></th></tr><tr><th></th><th></th><th>ШŞ<br>I</th><th></th></tr></tbody></table>                                                                                                    |                                                                                                    |                                                      |                                       |

#### ·查看门锁动态(开发中)

可对每个使用中的门锁进行实时监控,查看门锁的连接,电量,联网状态等信息

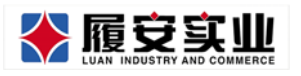

|                                 |            | <ul> <li>               新助税管理云平台      </li> <li>             新助税管理云平台         </li> <li>             新助税</li> <li>             新助税</li> <li>             新助税</li> </ul> |                                      |                        |      |       | <ul> <li>⇒ 2005 +</li> <li>⇒ 2005</li> </ul> |
|---------------------------------|------------|----------------------------------------------------------------------------------------------------|--------------------------------------|------------------------|------|-------|----------------------------------------------|
| * Exter<br>* Oster<br>   Mairis |            | ▲ 口被管理<br>铸选条件 (###82 · (#####                                                                                                    | <b>筛选条件</b> 2018-02-25 ✓             | 门锁实时动态                 |      | ×     |                                              |
| REFERENCE<br>REFERENCE          |            | Canada                                                                                                    | 记录时间                                 | 记录内容                   | 回执状态 | DISUE |                                              |
| ▲ 99992<br>□ 8405               | e<br>e     | 36363431383330333131373131363730                                                                                                    | 2017-12-19 20:03<br>2017-12-19 20:03 | 设备心跳<br>临时密明开锁         | 成功   | Em    | 9.0 3.0                                      |
|                                 | - 6<br>- 6 |                                                                                                    | 2017-12-19 20:03                     | 密码开锁                   | 5.0  |       |                                              |
|                                 |            |                                                                                                    | 2017-12-19 20:00<br>2017-12-19 20:00 | <b>亚純开</b> 校<br>数据下发成功 | 失敗   |       |                                              |
|                                 |            |                                                                                                    | 2017-12-19 20:03                     | 数据下发失效                 | 失敗   |       |                                              |
|                                 |            |                                                                                                    |                                      |                        | *.0L | _     |                                              |
|                                 |            |                                                                                                    |                                      |                        |      |       |                                              |
|                                 |            |                                                                                                    |                                      |                        |      |       | 6 2015 2017 Second and                       |

# 六、异常预警

#### 1.低电量异常预警

本功能用于查看处于低电量预警和无电量的智能锁设备信息

| Ŷ                                                                            | <ul> <li>智能锁管理云</li> <li>4 首页 智能订8</li> </ul> | (平台<br>(0 低电量换管 <b>0</b> |           |               |               |             |                          |                                                             | <ul> <li>※ </li> <li>※ </li> <li< th=""></li<></ul> |
|------------------------------------------------------------------------------|-----------------------------------------------|--------------------------|-----------|---------------|---------------|-------------|--------------------------|-------------------------------------------------------------|----------------------------------------------------------------------------------------------------|
| Admin(管理员) -                                                                 | 智能锁任由                                         | 景新馨                      |           |               |               | 本功能用于       | 22464. <b>2</b> 27494866 | 低由景硕                                                        | 系统会自动检测门锁的电量情况                                                                                                    |
| ▲ 相貨管理                                                                       |                                               |                          |           |               |               |             | 0个预要                     | 警                                                           | 系统会持续检测设备的电量,当电池处<br>于低电量状态时,系统会通过短信、APP                                                                                                    |
| 🔲 MARION                                                                     | ▲ 供电量换管                                       | 17 do 18 do              | 57 Aug 40 | -             | 11.172.445.44 | 10.410      | ± 5                      |                                                             | 满意和门锁智能语音提醒住户更换电<br>池,并且支持系统查看低电量门锁。                                                                                                    |
| ▲ 173885<br>▲446595<br>(1.072385<br>0857295<br>■ 56675<br>□ 36676<br>□ 36668 | 所調校区                                          | 所在標格                     | 所在房间      | <b>第10</b> 北点 | RHRC          | <u>交集</u> の | 4.8                      | <b>都电服显示标准</b><br>194电量显示Q 时,<br>29<br>194电量显示 <b>A</b> 41, | ■ 務局報助性限人員成功<br>表示电池粉仲电量干多,需要及时更純电 01<br>表示电池禾和参电量。设备已得过服务 2                                                                                                    |
|                                                                              |                                               |                          |           |               |               |             |                          |                                                             | © 2015-2017 Smartl or k                                                                                                    |

#### ·新低电量预警(开发中)

可查看当前系统的门锁的处于低电量状态的信息列表,并可通知到管理员和及时 更换电池。

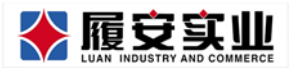

| 新属校区(不限) v | 所属棱称(不限) v          |             |                     |                         |    |
|------------|---------------------|-------------|---------------------|-------------------------|----|
| 智能         | 30                  | 2<br>智能锁电量低 | <b>8</b><br>于30%房间数 | <b>2</b><br>智能锁电量低于10%房 | 间数 |
|            |                     |             |                     |                         |    |
| 房间名称(不限) * | 电泡状态(不限) マ 出租状态(不限) | ×           |                     |                         |    |
| 房间名称       | 所属機關                | 所属楼核        | 所謂校区                | 出相状态                    |    |
| 457        | 12                  | 东13         | 中大衛校区               | 已出租                     |    |
| 123        | 13                  | 261         | 中大衛校区               | 854                     |    |
| 123        | 12                  | 361         | 中大南校区               | 已出租                     |    |
| 675        | .11                 | 5:1         | 中大南校区               | 已出租                     |    |
| 456        | 10                  | 501         | 中大澗松区               | 己出档                     |    |
| 677        | 13                  | 501         | 中大南校区               | 已出租                     |    |
| 444        | 11                  | 551         | 中大衛校区               | 未出租                     |    |
| 356        | 14                  | 511         | 中大衛校区               | 未出租                     |    |
| 436        | 11                  | 201         | 中大南校区               | 未出相                     |    |
|            |                     |             |                     |                         |    |

#### 2.住户异常预警

2.1 疑似转租

此功能用于查看、管理系统判定的、存在疑似转租行为的租户。管理人员可 点击开锁记录按钮,查看此租户异常时间段的开锁记录;可点击钥匙管理按钮, 管理租户的钥匙。如对租户进行核实后,对实际存在违规行为的租户,点击记录 处理按钮,记录对租户的处理行为,可多次记录;若实际未存在违规行为,则点 击取消预警按钮,输入取消原因后,取消租户的异常行为预警。

|            |                      | ■ 祝福時間地元平43                                                                       |                                                                         |
|------------|----------------------|-----------------------------------------------------------------------------------|-------------------------------------------------------------------------|
| <b>*</b>   |                      | 4 百页 影响口径 0 低电量振算 0 (担户款据限量 0)                                                    | ▶ 其相關作。 ● 清田                                                            |
| • 8918     | 1997<br>1997<br>1993 | 昔误开门次数超限预警                                                                        | 疑似转租<br>系统会自动检测异常性户<br>系统会相同一系列电发展之,自动处理<br>的名型服气力的相同。此说系统错误<br>人员服金处理。 |
| A STREE    | *                    | 11<br>所開設区 所在時间 角同誌 出版社 空振の 現<br>次<br>政<br>政                                      | E REALDING STREETE A. 1546-19                                           |
| 住户异常展示     |                      | ▲ 广东省电结银厅 留电信银厅 米工通試 使用中 未出租 38363431383330333131373039313230 122                 | 流程建议<br>系统自动检测出存在异常行为的相户 01                                             |
| WATKER -   |                      | ▲ 中山大学期後区南校区(校 657時 402期(657時) 使用中 未出稿 38363431383330333131363733373130 6<br>本部)  | 管理人员可选择查看相户的开锁记录 02                                                     |
| U ASSER    | 1.461.1              | ▲ 使用中 未出租 38363431383330333131363795313230 11                                     | 智理人员进行人工核查 03                                                           |
| 0 8498     | (14))<br>(           | ▲ 使用中 非出版 38363431383330333131363536355630 13                                     | 管理人员对最终存在非常行为的租户进行管理 04                                                 |
| II WECKELE | . 4                  | ▲ 中山大学現時記書格容(約 656時-21 301時)(556時 使用中 非出租 38363431383330333131363533322630 13 21) | 对实际未进展的租户,取消其终于投管 05                                                    |
|            |                      | ▲ 中山大学現相互用松宽(校 656株22 602用(656株 使用中 未出相 38363431383330333131363639343430 6 23)    |                                                                         |
|            |                      | ▲ 中山大学現田区南校区(校 656時之1 401期(556時 使用中 非出租 383634313833303333131373438313530 55 21)  |                                                                         |
|            |                      | ▲ 中山大学期後医海松筋(校 656栋-22 402的(656桥 使用中 未出版 38363431383330333131363536363430 6 22)   |                                                                         |
|            |                      |                                                                                   |                                                                         |
|            |                      |                                                                                   |                                                                         |

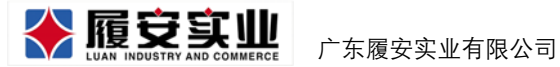

2.2 疑似无人居住

本功能用于查看、管理存在疑似无人居住行为的租户。操作与疑似转租页面

一致。

| E TRUTTE   | 平台                                                                                                    |                                                                |                       |                                                                                                    |                                                             |                                              |                                                                                                    |
|------------|----------------------------------------------------------------------------------------------------|----------------------------------------------------------------|-----------------------|----------------------------------------------------------------------------------------------------|-------------------------------------------------------------|----------------------------------------------|----------------------------------------------------------------------------------------------------|
| 44 首页 住户后来 |                                                                                                    |                                                                |                       |                                                                                                    |                                                             |                                              | ▶ 关闭操作+ ● 週出                                                                                                    |
| 住户异常情      | 况预警                                                                                                    |                                                                |                       |                                                                                                    | 本功能用于查查系统曾经承担的社产异常情况                                        | 疑似无人居住                                       | 系统会自动检测异常住户                                                                                                    |
| = 轻似转电     | 0 疑似无人居住                                                                                                    | 0 历史异常                                                         |                       |                                                                                                    | 1个疑似无人居住                                                    |                                              | 系统会根据一系列夏杂算法,自幼检测出存在异<br>常行为的租户,以到系统管理人员恢查处理。                                                                                                    |
| 所属在区       | 所在装练                                                                                                    | 新在房间                                                           | 户主姓名                  | 行为开始时间                                                                                                    | 授作                                                          |                                              | ■限制基础别管理人员处理                                                                                                    |
| 圓 除海牧区     | 研究生模                                                                                                    | 研究生根301                                                        | 学司                    | 2016年12月                                                                                                    | 开拍记录<br>褐色管理<br>记录处理<br>取消预察                                | 流程建议<br>系统自动检测出存在异常行为的粗户<br>管理人员可选择重番粗户的开始记录 | 01<br>02                                                                                                    |
|            |                                                                                                    |                                                                |                       |                                                                                                    |                                                             | 管理人员进行人工核查                                   | 03                                                                                                    |
|            |                                                                                                    |                                                                |                       |                                                                                                    |                                                             | 管理人员对最终存在异常行为的租户边                            | 8行管理 04                                                                                                    |
|            |                                                                                                    |                                                                |                       |                                                                                                    |                                                             |                                              |                                                                                                    |
|            | 日前の時間23             日前の時間23             日前の時間23             日前の時間2             日前の時間2             日前のの間2             日前のの間2             日前のの面2             日前のの面2             日前のの面2             日前のの面2             日前のの面2             日前のの面2             日前ののの面2             日前ののののののののののののののののののののののののの | 18.34 新規会理法主任   19.15 日本の日本の日本の日本の日本の日本の日本の日本の日本の日本の日本の日本の日本の日 | ・         ・         ・ | ● 102、102・102 日日  ● 102、102・102 日日  ● 102、102・102 日日  ● 102、102 日日  ● 102、102 日日  ● 102 日日  ● 102 日  ● 102 日  ● 102 日  ● 102 日  ● 102 日  ● 102 日  ● 102 日  ● 102 日  ● 102 日  ● 102 日  ● 102 日  ● 102 日  ● 102 日  ● 102 日  ● 102 日  ● 102 日  ● 102 日  ● 102 日  ● 102 日  ● 102 日  ● | ● 記録 世が単年時まます   ● 記録 日本日本日本日本日本日本日本日本日本日本日本日本日本日本日本日本日本日本日本 | ・ 日本学校学校         ・         ・         ・       | ・ 計算機構業の構作         ・ 計算機構         ・ 計算機構          ・ 計算機構          ・ 計算機構          ・ 計算機構          ・ 計算機構          ・ 計算機構          ・ 計算機構          ・           ・           ・ |

#### 2.3 历史异常

此页面可以查看异常住户取消的原因与时间

|                                       | ■ 智能领管理云平台                                                                                                    |                  |                                            |                                                      |
|---------------------------------------|----------------------------------------------------------------------------------------------------|------------------|--------------------------------------------|------------------------------------------------------|
| Admin(管理员)-                           | ₩ 目页 往戶局金納等●                                                                                                    |                  |                                            | ▶ 关闭操作→ ● 理出                                         |
|                                       | 住户异常情况預整         本30点所主要目           毎年、四日日、中国・・         原用・・         原用・・         原用・・         第二日日           ●日本・         原用・・         原用・・         第二日         第二日         第二日 | S.标题检测型的性户异本情况   | 历史异常                                       | 系统会自动检测异常在户<br>系统合自动检测异常在户。对重新复长规范的在<br>户。合自动和其非差线器。 |
| ▲ 算業務署 ~<br>私电量份等<br>在户写常投等<br>设备写常投等 | 月<br>-                                                                                                    | 1 个历史异常          | 预警取消类型<br>对实现未迭然的住户,管理人员<br>对于选续住户,管理人员采取排 | 他实施,手动取消其有至损警 01<br>通知记录处理摄器。特住户行为重新符合质范后。 02        |
| 日日志直看 〈                               | 0                                                                                                    | system           | 系统合自动取消其标签预整<br>在一段时间异常后又依重正常的             | 1位户,系统也会自动取消其标签预整 03                                 |
| ♀ 系统设置 〈                              |                                                                                                    | 宣吾处理记录           |                                            |                                                      |
|                                       | 8                                                                                                    | द्र देवे अन्त्र2 |                                            |                                                      |

#### ·新住户异常预警(开发中)

此功能可对发生疑似转租和疑似无人居住的房间进行预警显示和处理异常,方便

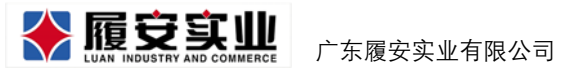

管理员进行实地核查房间的真实情况,保证平台的房间信息准确性。

🚷 Admin 🗘 🕛

|         |                                     | 最近七天住户异常情况      |                   | 最近一年住户异常情    | 况 2017 *              |              |        |
|---------|-------------------------------------|-----------------|-------------------|--------------|-----------------------|--------------|--------|
|         | 4                                   | 40              | 28 22             | 200          | 105 123 112           | 143 160 136  |        |
| 未能      | Z<br>よ<br>日<br>堂<br>房<br>间<br>数     | 20 10 000       | 0 0 U             | 100 50       |                       | 76           | 102    |
| 21010   | T/77711/////2288                    | 0               | 12.05 12.06 12.07 | 0<br>1月 2月 3 | 月 4月 5月 6月            | 7月 8月 9月 10月 | 11/9   |
|         |                                     |                 |                   |              |                       |              |        |
| 唐尚名称(不算 | <ol> <li>(不開<br/>の可状态(不開</li> </ol> | ) v 处理状态 (不限) v | 2017-12-30        | 至 2018-02-30 | v                     |              |        |
| 唐问名称    | 记录时间                                | 所關稅区            | 所属植物              | 所属楼层         | 房戸状态                  | 处理状态         | 操作     |
| 457     | 2017-12-30 07:54                    | 中大南校区           | 东13               | 12           | 疑以利用                  | 床处理          | 化理用用   |
| 123     | 2017-12-30 06:54                    | 中大南极区           | 80                | 13           | NE-CARRENT CONTRACTOR | 用处理          | 1.1274 |
| 123     | 2017-12-27 07:54                    | 中大農村区           | <u>55</u> 3       | 12           | REAL POINT            | 仰弦实          | 化电路管   |
| 675     | 2017-12-17 07:54                    | 中大唐经区           | <u>561</u>        | 11           | 疑似无人居住                | 师推实          | 0.0111 |
| 456     | 2017-12-10 13:54                    | 中大面积区           | 80                | 10           | 最后无人居住                | Bea          |        |
| 677     | 2017-12-03 07:49                    | 中大開設区           | 东1                | 13           | 联合制档                  | 已处理          |        |
| 444     | 2017-11-30 16:54                    | 中大南松区           | 161               | 11           | 10-12-14-12           | BAH          | -      |
| 356     | 2017-11-27 13:27                    | 中大南校区           | <u>561</u>        | 14           | 聽以转用                  | 문학행          |        |
| 436     | 2017-11-23 14:20                    | 中大海坦区           | 50                | 11           | 疑似无人居住                | 844          |        |
|         |                                     |                 |                   |              |                       |              |        |

|         |                  |                                        |                      |     |        | - 10 C      |         |
|---------|------------------|----------------------------------------|----------------------|-----|--------|-------------|---------|
|         | 4                |                                        | 处理房                  | 间异常 | ×      | 143 160     |         |
| 主领      | -                | <b>应问</b> 夕称。                          | CE A ID              |     |        | 716         | 130 102 |
| 不用      | 水开西历吧            | 厉间右你                                   | 034115               |     |        |             |         |
|         |                  | 房间状态:                                  | 疑似转租                 |     |        | 7/1 8/1 9/1 |         |
| 房间名称(不限 |                  | 妇郎!!!!!!!!!!!!!!!!!!!!!!!!!!!!!!!!!!!! | 144000 MIR # 7       |     |        |             |         |
| 8028    | FREE STORE       | 明起昌建.                                  | 34121+0125 M 12-0-01 |     | ·      | 处理机态        | 操作      |
| 457     | 2017-12-30       |                                        | 城市市場的結果方式以及过         | 12  |        | 未处理         | 6.00A   |
| 123     | 2017-12-30       | 6L 102 7 10 .                          |                      |     |        | *15.00      | 1.00    |
| 123     | 2017-12-2        | 处理记录:                                  |                      |     |        | 1945        | 1.07    |
| 675     | 2017-12-1        |                                        |                      |     |        | 印状实         | 1.876   |
| 456     | 2017-12-11       | 61 m/+ m .                             |                      |     |        | 884         |         |
| 677     | .2017-12-0       | 处理结果:                                  | 请选择处理结果              |     | 1.52   | EH.         | -       |
| 444     | 2017-11-30       |                                        | 403                  | *   |        | 848         |         |
| 356     | 2017-11-2        |                                        | <i>1</i> 年:          | ×   |        | 848         | -       |
| 436     | 2017-11-23 14:20 | -900#615                               | -501                 | 11  | 最后无人服在 | 日北間         | -       |
| 578     | 2017-11-11 08:54 | 01005                                  | 81                   |     | 靜似无人間住 | Pelt        |         |

查看异常处理结果

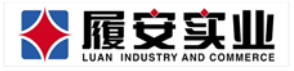

|              |                                         |       |                                       |                                                |        |          | 🚷 Admin 🕰 |
|--------------|-----------------------------------------|-------|---------------------------------------|------------------------------------------------|--------|----------|-----------|
| 所闻校区 (不)     | (不) (不) (不) (不) (不) (不) (不) (不) (不) (不) | ¥     |                                       |                                                |        |          |           |
|              |                                         |       | 查看房间                                  | 处理                                             | ×      |          |           |
| 未解           | 4                                       | 房间名称: | 654房                                  |                                                |        | 143 160  | 136 102 0 |
|              |                                         | 房间状态: | 疑似转租                                  |                                                |        | 7月 8月 9月 |           |
| 房间名称(不限      | ) w (B)                                 | 钥匙管理: | 明影政振异常                                |                                                |        |          |           |
| <b>用</b> 同名称 | FREERIST                                |       |                                       |                                                |        | 处理状态     | 操作        |
| 457          | 2017-12-30                              |       | 根据多日的地中走访 取证。在一个月<br>、地中隐察了三个小时,终于让我发 | 第凡高的教徒,我蹲在草从里透过一丝丝的草语<br>我了一个惊天大秘密!跟来在这个房间里面舒住 |        | 宋廷權      | 1.07.0    |
| 123          | 2017-12-3                               | 处理记录: | 的并不是在H社会公的部位如何少女<br>教育部院,这个份子确认转程;    | NO-THERE NO. CONSTRACT                         |        | #IEB     | eans.     |
| 123          | 2017-12-2                               |       |                                       |                                                |        | (942)    | tentre .  |
| 675          | 2017-12-1                               |       |                                       |                                                |        | ORE      | 1.07.0    |
| 456          | 2017-12-11                              | 处理结果: | 180.0040                              |                                                |        | enen     | -         |
| 677          | 2017-12-0                               |       | noren arrit                           |                                                |        | enem     | 8512      |
| 444          | 2017-11-34                              | 处理人员: | Admin                                 |                                                |        | 848      | auca      |
| 356          | 2017-11-2                               | 处理时间: | 2018-01-30                            |                                                |        | 848      |           |
| 436          | 2017-11-2                               |       |                                       |                                                |        | estat    | -         |
| 578          | 2017-11-11 08:54                        | 中天蒲松区 | 303                                   | -11                                            | 最杂无人跟住 | 898      | ALC: N    |

#### 3.设备异常预警

本功能可以查看异常下线的智能门锁信息

|            |   |              | 智能锁管理云平台            |            |                  |          |      |                        |        |               |                                                               |
|------------|---|--------------|---------------------|------------|------------------|----------|------|------------------------|--------|---------------|---------------------------------------------------------------|
|            |   | <b>41</b> 前3 | 與 设备异常预整 ●          |            |                  |          |      |                        |        |               | ▶ 关闭操作。 ● 退出                                                  |
|            |   | 异常           | 常设备查看               |            |                  |          |      | 本功能                    | 用于查查系。 | 6428992974626 | 异常设备 系统会自动检测智能门锁是否正常在网                                        |
| 目 基础设施     | ć |              | ■ 异常设备              |            |                  |          |      |                        |        | 63 个异常设备      | 智能门锁网关显一个控制中枢, 首先系<br>统要保证门锁网关在网在线, 才能保持<br>管控中心与智能设备之间的正常通讯, |
| ▲ 57%%*    | ÷ |              | 所属校区                | 所在楼栋       | 所在房间             | 房间状<br>态 | 出租状态 | 最近一次状态更新<br>时间         | 电量状态   | 智能门锁状态        | 國 限日常运输人员资源使用                                                 |
| 低电量預整      |   |              | 中山大学海球区南校区(校<br>本部) | 657栋       | 306房(657栋)       | 使用中      | 未出租  | 2017-10-29<br>05:05:21 | 正常     | 异常下线          | 白色检测距距                                                        |
| 设备异常预告     |   |              |                     |            |                  | 使用中      | 未出租  | 2017-09-18<br>11:26:40 | 正常     | 异常下线          | 在线设备会上接心跳程序至服务器 001                                           |
| □ 系统管理     | < |              | 中山大学海球区南校区(校<br>本部) | 657栋       | 501.房(657栋)      | 使用中      | 未出租  | 2017-10-30<br>09:14:39 | 正常     | 异常下线          | 服务器由收到设备的正常心就则判断设备正常 002                                      |
| C 1565     | 1 |              | 中山大学海珠区南校区(校<br>本部) | 656栋之1     | 502唐(656橋<br>之1) | 使用中      | 未出租  | 2017-10-29<br>12:22:45 | 正常     | 异常下语          | 常见设备非常原因为:设备新电应者设备损坏 004                                      |
| 🗆 mirteste | • |              | 中山大学海球区南校区(校<br>本部) | 657時       | 505病(657時)       | 使用中      | 未出租  | 2017-10-23<br>05:24:52 | 正元     | 印度下线          | 异常设备为保证安全是单止一切网络遗求的,只允许对设备 005<br>的物理操作                       |
|            |   |              | 广东省电信属厅             | 省电信属厅<br>校 | *INK             | 使用中      | *出租  | 2017-10-19<br>02:11:08 | 正常     | 异常下线          | 直到管理员检查后体和门税的正常状态 006                                         |
|            |   |              | 中山大学海珠区南校区(校<br>本部) | 657栋       | 105房(657時)       | 使用中      | 未出租  | 2017-10-29<br>04:21:50 | 正常     | 异常下线          |                                                               |
|            |   |              | 中山大学海球区南校区(校<br>本部) | 657栋       | 305肉(657勝)       | 使用中      | 未出租  | 2017-10-29<br>05:06:09 | 正常     | 异常下线          |                                                               |
|            |   |              |                     |            |                  |          |      |                        |        |               |                                                               |
|            |   |              |                     |            |                  |          |      |                        |        |               |                                                               |
|            |   |              |                     |            |                  |          |      |                        |        |               | et 2015-2017 Smartlack                                        |

#### ·新设备异常预警(开发中)

此页面可查看当前系统的设备异常的数据统计情况,以及查看设备异常的具体信息,还能查询历史设备异常的记录。

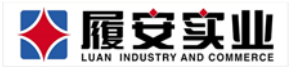

|                         |       |        | 元        | 近七3    | 设备昇    | 幹常情2 | 5       |                   | 最近一年设备异常情况    |             |               |             |
|-------------------------|-------|--------|----------|--------|--------|------|---------|-------------------|---------------|-------------|---------------|-------------|
| 3                       | 0     |        | 4        | 01     |        |      |         | 78                | 200           | 143         | 160 136       | 124         |
| 当前设备异                   | 常房间   | 敗      | 1        | 10     | 23     | 23   | -0      |                   | 100 50 00 104 | 105 12 112  | 76 102        | 0           |
|                         |       |        |          | 0      |        |      | 3 12.04 | 12.05 12.06 12.07 | 0<br>1月 2月 3月 | 4月 5月 6月 7月 | 8月 9月 10月 11月 | 12月         |
|                         |       |        |          |        |        |      |         |                   |               |             |               |             |
| 房间名称 (不識) ▼             | 2017- | 12-30  |          | 2      | 2018-0 | 2-30 | Ψ       |                   |               |             |               |             |
| 所1-438                  | <     |        |          | 2017-1 | 2      |      | >       | R                 | 調模核           | 所属楼层        | 出唱状态          | 异常类型        |
| 东6-438                  | B     | -      | =        | Ξ      | 四      | 五    | 六       | 5                 | :13           | 12          | 已出租           | 异常下组        |
| <u>5</u> (3-448         | 26    | 27     | 28       | 1      | 30     | 01   | 92      | 5                 | 1             | 13          | 已出现           | 30 MEFF (7  |
| 5/00X16467/8<br>701-438 | 03    | 04     | 05       | 06     | 07     | 80   | 09      |                   | 27            |             | 12011         | -           |
| JE1-438                 | 10    | 1      | 10       | 20     | 21     | 22   | 21      | 2                 | a             | 12          | End           | HRIS        |
| 放1-438                  | 24    | 25     | 26       | 27     | 28     | 20   | 0       | .5                | 1             | 11          | 已出租           | 資源关注        |
| 456                     | 31    | 01     | 62       | 03     | 04     | 05   | 05      | 3                 | a -           | 10          | 日本語           | 非常干扰        |
| 677                     |       | 2017-1 | 2-03 07> | 49     |        | 4    | 大南校区    | 5                 | 1             | 13          | 已出租           | RTH         |
| 444                     |       | 2017-1 | 1-30 16: | 54     |        | 4    | 大商校区    | 5                 | (1            | 11          | *出租           | 10mmi11     |
| 356                     |       | 2017-1 | 1-27 13: | Ø      |        | φ    | 大南校区    | 5                 | ci .          | 14          | 未出租           | <b>助用用门</b> |
| 436                     |       | 2017-1 | 1-23 14: | 20     |        | φ    | 大南校区    |                   | 1             | 11          | 未出租           | 异常下15       |
|                         |       |        |          |        |        |      |         |                   |               |             |               |             |

# 七、日志查看

#### 1.开锁日志

此页面能够查看每个房间的开锁人、开锁时间和开锁方式

|               | ≡         | 智能锁管理  | 理云平台  |        |              |                     |          |             | e<br>M | 🐙 🎝 🖬 ±10             |
|---------------|-----------|--------|-------|--------|--------------|---------------------|----------|-------------|--------|-----------------------|
|               | <b>41</b> | 页开段    | 058   |        |              |                     |          |             |        | ▶ 关闭操作 ● 退出           |
|               | Ŧ         | 洲记录    |       |        |              |                     | 本功       | 能用于重要开始记录   |        |                       |
| ★ 租赁管理        | 校区        | :      | 樱栋:   | 5      | 时间:          |                     |          |             |        |                       |
| 目 基础设施        | 南         | KIX *  | 不限    | ,      | 不限           |                     |          |             |        |                       |
| ▲ 异常预告        | 开铁        | 时间:    | 至     |        |              |                     | 4        | 1. 按款 信息回去  |        |                       |
| □ 系统管理        |           | ▲ 开锁记录 | ł     |        |              |                     |          | 5337条开始记录可查 |        |                       |
| 日本商宿          |           | 序号     | 所属校区  | 所属楼栋   | 房间           | 开锁时间                | 开锁人      | 开锁方式        |        |                       |
| ガ18日6<br>服作日本 |           | 78412  | 中大南校区 | 656栋之1 | 401房(656栋之1) | 2017/12/13 11:10:39 | 唐大用(762) | 数字          |        |                       |
| 圆 测试模块        |           | 78411  | 中大南校区 | 656栋之1 | 401唐(656栋之1) | 2017/12/13 11:10:33 | 廣大用(762) | 数字          |        |                       |
|               | 13        | 78395  | 中大南校区 | 656栋之1 | 401億(656標之1) | 2017/12/12 17:10:56 | 唐大用(762) | 数字          |        |                       |
|               | 0         | 78373  | 中大南校区 | 656栋之1 | 401病(656栋之1) | 2017/12/12 11:46:51 | 唐大用(762) | 数字          |        |                       |
|               | 0         | 78366  | 中大南校区 | 656栋之1 | 401房(656栋之1) | 2017/12/12 11:45:39 | 唐大用(762) | 救守          |        |                       |
|               | 8         | 78351  | 中大南校区 | 656栋之1 | 401唐(656標之1) | 2017/12/12 10:40:52 | 唐大用(762) | 数字          |        |                       |
|               | в         | 78341  | 中大南校区 | 656栋之1 | 401席(656栋之1) | 2017/12/12 10:07:51 |          | 股乎          |        |                       |
|               | 8         | 78335  | 中大南校区 | 656栋之1 | 401房(656標之1) | 2017/12/12 10:02:06 | 唐大用(762) | 数字          |        |                       |
|               | 8         | 78240  | 中大南校区 | 656栋之1 | 401唐(656栋之1) | 2017/12/11 17:04:49 |          | 数学          |        |                       |
|               |           |        |       |        |              |                     |          |             |        | D 2015-2017 SmartLock |

# 2.操作日志(开发中)

此页面能够查看每个账号的操作记录,能快速找到很多误操作引起的问题。

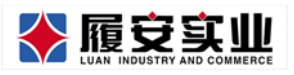

#### Add:广州市天河区高普路 1035 号三楼

|                          | ■ 壹家之主云☆                                                                                                    | 业管理平台                                           |                                              |                                          |                  |
|--------------------------|----------------------------------------------------------------------------------------------------|-------------------------------------------------|----------------------------------------------|------------------------------------------|------------------|
| Administration-          | " ■□ ■□ ■□ ■□ □     "     "     "     "     "     "     "     "     "     "     "     "     "     "     "     "     "     "     "     "     "     "     "     "     "     "     "     "     "     "     "     "     "     "     "     "     "     "     "     "     "     "     "     "     "     "     "     "     "     "     "     "     "     "     "     "     "     "     "     "     "     "     "     "     "     "     "     "     "     "     "     "     "     "     "     "     "     "     "     "     "     "     "     "     "     "     "     "     "     "     "     "     "     "     "     "     "     "     "     "     "     "     "     "     "     "     "     "     "     "     "     "     "     "     "     "     "     "     "     "     "     "     "     "     "     "     "     "     "     "     "     "     "     "     "     "     "     "     "     "     "     "     "     "     "     "     "     "     "     "     "     "     "     "     "     "     "     "     "     "     "     "     "     "     "     "     "     "     "     "     "     "     "     "     "     "     "     "     "     "     "     "     "     "     "     "     "     "     "     "     "     "     "     "     "     "     "     "     "     "     "     "     "     "     "     "     "     "     "     "     "     "     "     "     "     "     "     "     "     "     "     "     "     "     "     "     "     "     "     "     "     "     "     "     "     "     "     "     "     "     "     "     "     "     "     "     "     "     "     "     "     "     "     "     "     " | 18:1110 999250 1067350<br>€88549 ∨ 8696 ∨ 2017- | 12-30 V 표 2017-12-31 V                       |                                          | ₩ 対理操作+ ₩ 還出     |
| • E11111                 |                                                                                                    |                                                 |                                              |                                          |                  |
|                          | 账号名                                                                                                    | 所謂机构                                            | 操作中源                                         | 操作描述                                     | 记录时间             |
| ▲ 57/7592 <              | admin                                                                                                    | 中山大学                                            | 5074                                         | 塑地则系统                                    | 2017-12-31 15:13 |
| ロ <b>日本数41</b> ~<br>开版日本 | admin                                                                                                    | 中山大学                                            | 基础设施-暂间门站-门站营理-新增门站                          | #EMM 3836343138333033131363734363230(]#E | 2017-12-31 15:13 |
| ₩n8a                     | admin                                                                                                    | 中山大学                                            | 相须管理-相户管理-新端户主                               | 新婚吴大明户主                                  | 2017-12-31 15:13 |
|                          | admin                                                                                                    | 中山大学                                            | 相须管理-相户管理-户主维的                               | 修改莫大明朗间的证件号码,相约有效明                       | 2017-12-31 15:13 |
|                          | admin                                                                                                    | 臺南大学                                            | 系统管理-环号管理                                    | 停用 kenie 账号                              | 2017-12-31 15:13 |
|                          | admin                                                                                                    | 中山大学                                            | 数据现表-房间项码-租赁房间项码                             | 下载组货角间哨运报表                               | 2017-12-31 15:13 |
|                          | 對信長                                                                                                    | 中山大学                                            | 基础设施·房间接标·房间管理-修改推问                          | 春改401唐的贵间后即,所在屋,松区,楼桥、唐间状态               | 2017-12-31 15:13 |
|                          | 快递员                                                                                                    | 中山大学                                            | 派统管理-机构管理-修改机构                               | 橡放中山大学 的校区、楼标总数                          | 2017-12-30 16:13 |
|                          | admin                                                                                                    | 中山大学                                            | 和语敏速仰熱靈速仲/血用何能                               | 停用莫大响明航                                  | 2017-12-30 16:13 |
|                          | admin                                                                                                    | 中山大学                                            | 日本直看-开始日本                                    | 童运开始记录表                                  | 2017-12-30 16:13 |
|                          | admin                                                                                                    | 中山大学                                            | 日志重着-开始日志                                    | 直治开始记录表                                  | 2017-12-30 16:13 |
|                          | admin                                                                                                    | 中山大学                                            | 日本直看一开始日本                                    | 童况开始记录表                                  | 2017-12-30 16:13 |
|                          |                                                                                                    |                                                 | 日本部 1 <b>下一部</b> 1 単数の<br>p4時117、10時代数27回208 |                                          |                  |

# 八、系统设置

#### 1.帐号管理

此功能可以对使用本系统的帐号进行管理

|                     |  | 智能          |              | 理云平台        |             |                    |             |          |          |       |          |        |                     |                |        | -0       | = ±     | 题   |
|---------------------|--|-------------|--------------|-------------|-------------|--------------------|-------------|----------|----------|-------|----------|--------|---------------------|----------------|--------|----------|---------|-----|
| Admin(1818/83) +    |  | 首页          | 开锁           | 93 0 5B     | вшо         |                    |             |          |          |       |          |        | <br>                |                | ₩      | 关闭操      | (i v 0) | 退出  |
| . Infrestra         |  | 帐号管         | 理            |             |             |                    |             | 本功能      | CORNAL P | F20AS | 管理各种系    | 源的登录帐号 | 帐号管理                | 帐号管理           |        |          |         | 1   |
| ■ 林靖设施              |  | 按姓名或        | 帐号           | 版线          |             |                    |             |          |          |       |          | Q.搜索   |                     | 能登录系统的各<br>帐号。 | Q.外内18 | 1225363  | 作员      |     |
| ▲ 异常预告              |  | <b>▲</b> 用/ | 9 <b>%</b> 9 |             |             |                    |             |          |          | -     |          | 17 个帐号 |                     |                | 有限授    | 2        |         |     |
| ₽ 系统管理              |  | 新增          | ID           | 16-10       | 姓名          | EMAIL              | 手机号码        | 身份<br>证号 | 创建<br>时间 | 建人    | 角色<br>名称 | 操作     | <b>帐号相关</b><br>注册帐号 |                |        |          | 001     |     |
| <b>账号管理</b><br>角色管理 |  |             | 9            | 13318678694 | 13318678695 | 920190283@qq.com   | 13318678695 |          |          |       |          | 創用     | 审核帐号是否应用,同          | 时说定角色          |        |          | 002     |     |
| □ 日志魚有              |  |             | 10           | 18988801919 | 18988801919 | wf@1house.cc       | 18988801919 |          |          |       |          | M/B    | 在权限管理里修改角1          | 色或者自定义权限       |        |          | 003     |     |
| II modela           |  |             | 12           | 18922222229 | 18922222229 | karras@1house.cc   | 18922222229 |          |          |       |          | 10.00  | 719512341           |                |        |          | 004     |     |
|                     |  |             | 13           | 18988806600 | 18988806600 | chen948@163.com    | 18988806600 |          |          |       |          | 10.R   |                     |                |        |          |         |     |
|                     |  |             | 14           | 18918588772 | 18918588772 | gongxf@189.cn      | 18918588772 |          |          |       |          | 10/10  |                     |                |        |          |         |     |
|                     |  |             | 15           | 18922223330 | 18922223330 | icecheng@1house.cc | 18922223330 |          |          |       |          | 10.FE  |                     |                |        |          |         |     |
|                     |  |             | 16           | 18825082359 | 18825082359 | hsn@1bouse.cc      | 18825082359 |          |          |       |          | 動用     |                     |                |        |          |         |     |
|                     |  |             | 17           | 13302330233 | 13302330233 | 13302330233@189.cn | 13302330233 |          |          |       |          | 如用     |                     |                |        |          |         | 1   |
|                     |  |             |              |             |             |                    |             |          |          |       |          |        |                     |                |        |          |         |     |
|                     |  |             |              |             |             |                    |             |          |          |       |          |        |                     |                |        |          |         |     |
|                     |  |             |              |             |             |                    |             |          |          |       |          |        |                     |                | © 20   | 115-2017 | SmartL  | ock |

1.1 新增帐号

点击新增, 输入帐号及选择角色, 即可新增帐号, 还可选择停用某帐号。

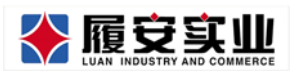

Add:广州市天河区高普路 1035 号三楼

|                                                | ■ 智能影響示平台                                                | 10 a 10               |
|------------------------------------------------|----------------------------------------------------------|-----------------------|
| V                                              | 44 真须 开班日本O 触身能增O                                        | ₩ X086. * 22          |
| Admin(HIEE))+                                  |                                                          |                       |
| • 819.512                                      |                                                          | 2019年年回常提供成果作用)       |
|                                                | · · · · · · · · · · · · · · · · · · ·                    | NATION.               |
| A \$72.90H                                     |                                                          |                       |
| ₽ £%tt#                                        |                                                          |                       |
| 版 11 世世<br>和 10 世世                             | ¥ 1333679                                                | 002                   |
| □ 日本魚前                                         |                                                          | - KOR 003             |
| C MILLERA                                      | 12 1892222229 1892222229 karree@1house.cs 1892222229 cm  |                       |
| 2 an on an an an an an an an an an an an an an | 13 1996250600 1998250600 cherdelig163.com 1698250600 em  |                       |
|                                                | 14 18918588772 18918588772 googof@189.cm 18918584772     |                       |
|                                                | 15 1862222330 18922223330 kmtheig@1houte.ct 1892222330   |                       |
|                                                | 16 TBZ250R2369 TBRZ50R2369 AnnO1house.dc 118825082359    |                       |
|                                                | 17 13302350233 13302250233 1330235023361952A 23302310233 |                       |
|                                                |                                                          |                       |
|                                                |                                                          |                       |
|                                                |                                                          | © 2015-2017 SmartLock |

#### 2.角色管理

本功能可以对各个帐号的角色进行管理

|                         |    | ■ 智能锁管理z  | 云平台      |            |              |        |                        | 1 主題                   |
|-------------------------|----|-----------|----------|------------|--------------|--------|------------------------|------------------------|
|                         |    | ₩ 首页 开锁日初 | ◎ 角色管理 ● |            |              |        |                        | ▶ 关闭操作 ♥ 總出            |
| Admin(管理员) <del>*</del> |    |           |          |            |              |        | 由品答理 角色管理              |                        |
| # 相负管理                  | ¢  | ▲ 角色列表    | ▲ 角色添加   |            |              | 17 小角色 | 角色的本质就是系统的人员角色拥有各自     | 1的权限分组。不同<br>1差异化的权限,每 |
| 🔲 基础设施                  | ٢  | 角色ID      | 角色名称     | 角色状态       | 操作           |        | 个人的账号绑定角色<br>授权该角色已设定的 | 5时其实就是给账号<br>F的系统权限。   |
| ▲ 异常预告                  | ۲. | 1         | 角色1      | 启用         | #23 9/用      |        | 四 作                    | 限技权                    |
| □ 系统管理                  | ř  | 2         | 角色2      | 启用         | ##2 9/用      |        | 角色相关                   |                        |
| 账号管理<br>伯伦管理            |    | 3         | 角色3      | 启用         | ##20 99用     |        | 本系统默认最多可设定15个角色        | 000                    |
|                         |    | 4         | 角色4      | 启用         | #122 #2用     |        | 设定对应角色名称               | 001                    |
| NDARA                   |    | 5         | 角色5      | 虚用         | 1012 (BUB)   |        | 给角色授权并启用角色             | 003                    |
| 同 制成投快                  | 8  | 6         | 角色6      | 出用         | max (948)    |        | 开始使用                   | 004                    |
|                         |    | 7         | 角色7      | 度用         | max 9948     |        | <b>备</b> 注<br>伟大的时代!   |                        |
|                         |    | 8         | 角色8      | 四用         | 60.00 (60.00 |        | 时间抽                    |                        |
|                         |    | 9         | 角色9      | 原用         | 1948 (948)   |        | -                      |                        |
|                         |    | 10        | 前色10     | 8 <b>8</b> | 80 90        |        | ₩ 发布                   |                        |
|                         |    | 11        | 向色11     | 四用         | 1976 (978)   |        |                        |                        |
|                         |    | 12        | 角色12     | 217B       | 800 SVB      |        |                        |                        |
|                         |    | 13        | ehds13   | AU1        | est all      |        |                        | © 2015-2017 SmartLock  |

# 2.1 新增角色

点击新增按钮, 输入角色名称, 勾选对应的角色权限, 即可新增角色。

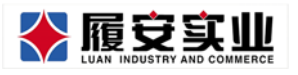

Add:广州市天河区高普路 1035 号三楼

|                | ■ 智能快管理元干台                                   | et = 🗘                                  |
|----------------|----------------------------------------------|-----------------------------------------|
| <b>*</b>       | ₩ 首页 设杂和规划等 ● ●总管理 ●                         | ▶ 关闭操作→ ● 週3                            |
| Admin(管理员)+    | a menet A menet                              | 角色管理<br>角色管理<br>角色的本质就是系统的权限分组。不同的人员角   |
| 🛛 基础设施         |                                              | <ul> <li></li></ul>                     |
| ▲ 异常预整         | 角色名称:                                        | <b>秋田</b> 。                             |
| □ 系統管理<br>账号管理 | 角色授引: +□程道管理<br>+□常常情報<br>+□常常情報             | ■利益(1)<br>角色相关<br>本系4週(1)最多可信定15个角色 000 |
| ABBU           | +□ 系統管理<br>+□ 日志査者                           | 设定对应角色名称 001                            |
| 日 日本宣誓         | ★□ 外試機块 ★□ 字所管理                              | 始角色授权并启用角色 003                          |
| 🗒 制造老板块        |                                              | 开始使用 004                                |
| n 空時管理         | ( 一) 「「「」」「「」」」「「」」」「」」「」」「」」「」」「」」「」」」「」」「」 | 备注<br>伟大的时代!                            |
|                |                                              | 时间输<br>22.作<br>6月13日                    |

#### 2.3 修改角色

点击修改按钮,与新增角色操作一致,可修改相应的角色名称,或者重新勾 选角色权限。

|                      | ■ 智能锁管理云平台                  |                                                                                                    |                                                                | ERE                    |
|----------------------|-----------------------------|----------------------------------------------------------------------------------------------------|----------------------------------------------------------------|------------------------|
| Admin(1919) +        | 4 首页 开版日本○ 角色管理○            |                                                                                                    | ▶ 关闭跟作 • 8                                                     | <ul> <li>退出</li> </ul> |
| ★ 积损管理 〈             | 二 <u>魚色別支</u> ▲ <u>魚色修改</u> |                                                                                                    | 角色管理 角色管理 角色的本质就是系统的权限分组。                                      |                        |
| E MANANDA <          | 角色名称。                       | 角色1                                                                                                    | 不同的人员角色拥有各自差异化的<br>权限,每个人的账号绑定角色时其<br>实就是给账号提权该角色已设定好<br>公式在长期 |                        |
| ▲ 异常预计 <<br>■ 系统管理 → | 角色授权。                       |                                                                                                    | 873月47年代末代4月6日。<br>■ 有期投税                                      |                        |
| 账号管理<br>角色管理         |                             | <ul> <li>*□ 図以配合</li> <li>*□ 客户关系</li> <li>*□ 工具</li> </ul>                                                                                                  | 角色相关<br>本系統默认最多可设定15个角色 000                                    |                        |
| 口 日本市有 (             |                             | □ 役置<br>□ 角色<br>*□ 用户                                                                                                    | 设定对应角色名称 001                                                   |                        |
| E Martele c          |                             | <ul> <li>← 供応</li> <li>← 分切</li> <li>← 素材</li> <li>← 37年</li> <li>← 37年</li> <li>← 17年</li> <li>← 162(新知道</li> </ul>                                         | 60年2月1日月第2000<br>开始使用 004<br>各注<br>作人的时代:                      |                        |
|                      |                             | <ul> <li>□ \$P\$\$**582</li> <li>□ 基本地位地</li> <li>+ □ 基本地位地</li> <li>+ □ 目志直報</li> <li>+ &gt; <ul> <li>+ <ul> <li>■ 第65.000</li> </ul> </li> </ul></li></ul> | 时间输<br>发布<br>6月13日                                             |                        |
|                      |                             | 報存 返回                                                                                                    | 6-1015-1017 Em vol                                             | (mk                    |

#### 2.4 停用角色

点击停用按钮,平台会询问是否确认停用,确认停用后,角色所对应的帐号 权限也会被停用。

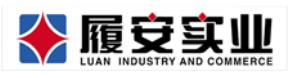

|                         | / | ■ 智能锁管          | 理云平台        |       |                          |                   |                              |
|-------------------------|---|-----------------|-------------|-------|--------------------------|-------------------|------------------------------|
| <b>W</b>                |   | <b>44</b> 首页 开8 | 日本〇角色管理〇    |       |                          |                   | ▶ 关闭操作 ● 退出                  |
| Admin(管理员) <del>•</del> |   |                 |             |       |                          |                   |                              |
| ▲ 相貨管理                  |   | ▲ 角色列表          |             |       | 请确认显否停用该角色?              |                   | 就是系统的权限分组。不同<br>與有各自差异化的权限,每 |
| 圆 新硫酸酶                  |   | 角色ID            | sta t       |       |                          |                   | 制定角色时其实就是给账号<br>已设定好的系统权限。   |
| ▲ 异常荣誉                  |   |                 | 角(          |       | a 5                      |                   | ■ 有限度权                       |
| ♀ 系统管理                  |   |                 | 角1          |       |                          |                   |                              |
| 版写管理                    |   | 3               | 角色          | 8320  | PAR PAR                  | 本系统默认最多可说定15个角色   | 000                          |
| ALCEN.                  |   | 4               | 角色4         | 启用    | #改 \$98                  | 说定对应角色名称          | 001                          |
| R 8408                  |   |                 | 消售5         | 白色    | 10.0X 10.00              | 结构色细彩并成用构色        | 005                          |
| E MITCHERS              |   | 6               | <b>me</b> 4 | 219   | Ma 990                   | 开始使用              | . 004                        |
|                         |   |                 | <b>新告</b> 7 | 016   | 8.8. 9.4                 | Mil.<br>REXEMPTED |                              |
|                         |   | 1               | 867         | 2241  | #15 HIT                  | 215174            |                              |
|                         |   | 9               | <b>A6</b> 9 | 239   | 957 95B                  |                   |                              |
|                         |   |                 | 角色10        | 28    | (RAC - 574)              | ₩ 发布              |                              |
|                         |   |                 | <u>新售11</u> | 1000  | 10.00 Million            |                   |                              |
|                         |   |                 | 角色12        | 210   | 1843 - 1940.             |                   |                              |
|                         |   | 10              | -           | 11111 | Concernant of the second |                   | © 2015-2017 SmartLock        |

# 九、安全警报

当智能锁遭到暴力破坏时,系统会在桌面右小角以弹窗的形式提醒管理人

员。

|                      | ■ 智能领管理云平台                |      |                         |                |              |              |                    | 21 🖓 🖬 12             |
|----------------------|---------------------------|------|-------------------------|----------------|--------------|--------------|--------------------|-----------------------|
| <b>W</b>             | * F3                      |      |                         |                |              |              |                    | ₩ 关闭操作~ № 週出          |
|                      | 总教                        |      | 2017 * 智能镇房             | 问使用情况          |              |              |                    |                       |
| ★ 和然管理 < □ 基础设施      | 200<br>所有正式使用了解释的 法特别所以问题 |      |                         | 280 <b>-</b> 4 | 1981<br>1982 |              |                    | 自止<br>新入任/周期          |
| ▲ 异常预整 《<br>□ 日志宣者 《 | 28                        | あ月   | 450-                    |                | ~            |              |                    | 45                    |
|                      | 4<br>已出版的用服用: 10年期間的新闻的服  | 1961 | 300 -<br>250 -<br>200 - |                | 1            |              |                    | 30<br>25<br>20        |
|                      | 疑似无人居住                    | -    | 100-                    |                |              |              |                    | 10                    |
|                      | 3<br>已出租但3月内无开门记录的房间数量    |      | 0<br>1月 2<br>時間         | 月 3月<br>総統44数  | 4月<br>財医成為新  | 5月 6月        | 7月 8月 9月 10月       | 11月 12月 0             |
|                      | 疑似转租                      | -    | 中山大学(育校区)               | 100            | 100          | 2            |                    | And La                |
|                      |                           |      | 中山大学(北校区)               | 0              | 0            |              | I                  | Sal Sal               |
|                      | 1 经应用后用合本经营用的开口的转用两间数量    |      | 中山大学(东校区)               | 0              | 0            |              |                    |                       |
|                      |                           |      | 中山大学(择海校区)              | 0              | 0            |              | вжато              |                       |
|                      |                           |      |                         |                |              | 0            | 安全警告               |                       |
|                      |                           |      | 13(177)9-86-2.5         |                |              | and a second | 系统感应到以下房间正遭受暴力破坏。请 | 立即处理                  |
|                      |                           |      |                         |                |              |              | 校区楼栋房间户主名称         |                       |
|                      |                           |      |                         |                |              |              |                    | 确认                    |
|                      |                           |      |                         |                |              |              |                    | © 2015-2017 SmartLock |

# 十、测试模块

测试模块是公司内部用以管理智能门锁

#### 1.测试

主要是用来修改、删除钥匙权限

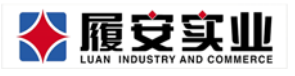

|                 |        |        | 增能财管理云平台                              |                                    |      |               |              |            |        |                          |                                |
|-----------------|--------|--------|---------------------------------------|------------------------------------|------|---------------|--------------|------------|--------|--------------------------|--------------------------------|
| <b>e</b>        |        | 44 193 | 1 0 5819FF                            | MARINO BILLO                       |      |               |              |            |        |                          | 10 美国银行 = 19 国                 |
|                 |        | 404    | KARAD BUTCHAL                         |                                    |      |               |              |            |        | #1/2017.N/A712/          | ADMANDANCE TO UNLEADE          |
| • 819.117       | 4      | 管用     | 它现于打起了一次一<br>问号或设备运用风                 | 可好起的际初试                            |      |               |              |            |        |                          | Q.搜索                           |
| 3 MARRIN        | *      |        | 101415-00145-00145                    |                                    |      |               |              |            |        |                          | A71 个级可测试                      |
| A STRAM         | ć      | 1940   | · · · · · · · · · · · · · · · · · · · | 設备id                               | 明影下发 | 的复数印刷         | 信改有效期        | 限次政主码的批    | 10.01  | 清空                       | 请空后重发                          |
| 2 系统管理          |        | 1916   | 602房(656栋之1)                          | 36363431383330333131363734313330   | 明起下发 | 钥匙制种          | 朝勤總改         | 新增限次政密码钥匙  | 接回     | 清空铁内钥匙                   | 清空视内钥匙后重发                      |
| LI-CO-F         | *<br>2 | 1900   | 601.8(6568522)                        | 38363431383330333131363732323330   | 明脸下发 | 012,604       | 明影师改         | 新增限次数密码积载  | IAU    | 清空影内明影                   | 調空發內朝凱后重发                      |
| a maakke<br>Mid |        | 1921   | 301房(656時之2)                          | 38363431383330333131363734343730   | 明起下双 | 研究研究          | 明能修改         | 新增限次数密码初起  | 1945   | 清空發內明書                   | 講皇授內明凱音重发                      |
| RESIZER         |        | 1942   | 502病(656株之2)                          | 38363431383330333131363538353430   | 明點下沒 | 明點刪除          | 朝整修改         | 動增援次政密码钥匙  | 胡拉     | 清空铁内明题。                  | 清空损内钥匙后重发                      |
| microchit       |        | 1935   | 401房(656栋之1)                          | 38363431383330333131373438313530   | 明影下发 | 明整删除          | 明整修改         | 新增限次数密码钥匙  | 10 (t) | 调空铁内钥匙                   | 調空發內超點后重发                      |
|                 |        | 1946   | 301房(657栋)                            | 38363431383330333131363536343930   | 明整下发 | 0125-0000     | 机器构改         | 新增限次数密码相差  | 四朝     | 清空铁内树县                   | 請空授內明點后重发                      |
|                 |        | 1952   | 401.房(656栋之2)                         | 38363431383330333131373037313430   | 明整下发 | 的影响的          | 明監修改         | 新增限次数密码钥匙  | 時間     | 清空银内钥匙                   | 清空损内钥匙后重发                      |
|                 |        | 1956   | 202歲(657巷)                            | 38363431383330333131363535323430   | 明點下友 | 的复数除          | 明影桥改         | 新增限次数密码钥匙  | IAU    | 清空管内朝君                   | 請空談內詞點后重发                      |
|                 |        | 1890   | 201周(656栋之1)                          | 38363431383330333131363731353730   | 明點下双 | and and       | 明實情故         | 新增限次政党研制   | 1010   | 周空間内明期                   | 周空投內明說后重改<br>建立18-6-000 5-64-8 |
|                 |        | 1905   | 203(8)(657#6)                         | 3836343138333033313136363037373030 | 明整下发 | 47185.0000    | INTERNAL CO. | 新規制になる中国制度 | ID ID  | 調査が行きます。                 | 調工してお助いに開設                     |
|                 |        |        | 200000, Ver 197                       |                                    |      | e and all the |              |            |        | and an and a straight of | © 3015-2017 Smartl or          |

#### 1.1 钥匙删除

可选择删除单个钥匙,或批量删除房间内所有钥匙。

广东履安实业有限公司

| ▲ 可供      | 地脉的钥匙 🔺 等待下 | 发的新钥匙 4 已被删除的 | 的點 全部钥匙批量删除 |         |        | 共10个可删除的期間 |
|-----------|-------------|---------------|-------------|---------|--------|------------|
| 949)<br>9 | 朝啟進一标识      | 钥匙类型          | 明题的短端id     | 明题的服务编d | 当前钥匙状态 | 操作         |
| 094       | 703         | 指纹钥匙          | 2           | 3       | 正常使用中  | 删除         |
| 096       | 705         | 身份证卡钥匙        | 1           | 2       | 正常使用中  | 删除         |
| 097       | 706         | 指纹钥匙          | 3           | 5       | 正常使用中  | 用标         |
| 099       | 708         | 身份证卡钥匙        | 2           | 3       | 正常使用中  | 田縣余        |
| 100       | 709         | 指纹钥匙          | 4           | 7       | 正常使用中  | 册都余        |
| 102       | 711         | 指纹钥匙          | 5           | 9       | 正常使用中  | 删除         |
| 106       | 713         | 指纹钥匙          | 6           | 13      | 正常使用中  | 删除         |
| 161       | 753         | 身份证卡钥匙        | 3           | 4       | 正常使用中  | 服除         |
| 162       | 754         | 指纹钥匙          | 7           | 15      | 正常使用中  | 删除余        |
| 164       | 755         | 指纹钥匙          | 8           | 17      | 正常使用中  | 服服余        |

# 1.2 钥匙修改

可选中单个钥匙,修改其钥匙有效期

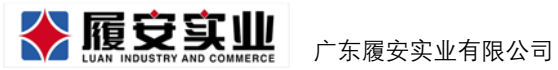

| 智能锁锁  | 月匙修改测试           |            |         |         | #250   | 如果病并为人员的试验检验的影响改 |
|-------|------------------|------------|---------|---------|--------|------------------|
| ▲ 可供信 | 2000月28 A 等待下发的情 | 改制即任务      |         |         |        | 此10个可称3039印题     |
| 19-10 | 相批和一级识           | 明显测量       | 相對的問題id | 相影的服务编d | 当前钥匙状态 | 39(7)            |
| 1094  | 703              | 而统约数       | 2       | 3       | 正常使用中  | 特农               |
| 1096  | 705              | 身份证卡钥匙     | 1       | 2       | 正常使用中  | #衣               |
| 1097  | 706              | 施绞钥匙       | 3       | 5       | 正常使用中  | 想改               |
| 1099  | 708              | 身份证卡钥匙     | 2       | 3       | 正常使用中  | 標改               |
| 1100  | 709              | 而此它们进      | 4       | 7       | 正常使用中  | 62               |
| 1102  | 711              | Invicaçães | 5       | 0       | 正常使用中  | 相政               |
| 1106  | 713              | 用的空间器      | б       | 13      | 正常使用中  | 作改               |
| 1161  | 753              | 身份证卡钥匙     | 3       | 4       | 正常使用中  | 修改               |
| 1162  | 754              | 指纹机器       | 7       | 15      | 正單使用中  | 修改               |
| 1164  | 755              | 那说明题       | 8       | 17      | 正常使用中  | #122             |

|     | PERSONAL IN OPTO | 下发的修改钥匙任务 |            |          |        | artis 1 - Hannal Selar |
|-----|------------------|-----------|------------|----------|--------|------------------------|
| 69  | 钥匙唯一标识           | 钥匙类型      | 钥匙的锁端id    | 钥匙的服务端id | 当前钥匙状态 | 服作                     |
| 094 | 703              | 指纹钥匙      | 2          | 3        | 正常使用中  | 修改                     |
| 096 | 705              | 身份证卡钥匙    | <u>ः</u> । | 2        | 正常使用中  | 修改                     |
| 097 | 706              | 相较明显。     | 3          | 5        | 正常使用中  | 修改                     |
| 099 | 708              | 身份证卡钥匙    | 2          | 3        | 正常使用中  | 修改                     |
| 100 | 709              | 相较相觑。     | 4          | 7        | 正常使用中  | 修改                     |
| 102 | 711              | 指纹钥匙      | 5          | 9        | 正常使用中  | 修改                     |
| 106 | 713              | 相较明趣      | б          | 13       | 正常使用中  | 修改                     |
| 161 | 753              | 身份证卡钥匙    | 3          | 4        | 正常使用中  | 修改                     |
| 162 | 754              | 指纹钥匙      | 7          | 15       | 正常使用中  | 修改                     |

#### 1.3 新增限次数密码钥匙

点击新增按钮,选择可开门次数,填写有效期后,即可下发。

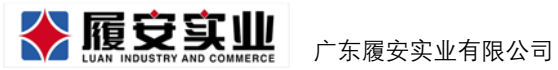

| ▲ 限次    | 数的数字钥匙     |                        |                   |                                                                                   |          |                 | 共1个限次般的数字钥匙                  |
|---------|------------|------------------------|-------------------|-----------------------------------------------------------------------------------|----------|-----------------|------------------------------|
| 折增      | 序号         | 相批准一标识                 | 钥匙类型              | 钥匙的锁器id                                                                           | 钥匙的服务编d  | 钥匙可开门次数(0为不限次数) | 当前钥匙状态                       |
|         | 3129       | 2605                   | 数字钥匙              | -1                                                                                | 0        | 1               | 等纳下发                         |
| 很次数的    | 白數字钥匙测     | it                     |                   |                                                                                   |          |                 | SPECIFICATE A ADMINISTRATION |
| (大動的数字) | 63         |                        |                   | 新增限制                                                                              | 用开门次数的钥匙 | ×               | 来1十级 <i>人</i> 的的财富。          |
|         | 序号<br>3129 | ULLAR — 10 67.<br>2605 | 數字击<br>可开门次<br>在功 | <ul> <li>約: 201709</li> <li>執: 可开门一次 *</li> <li>期: 2017-12-12 18:40:13</li> </ul> |          |                 | 当前朝起兴之<br>器件下支               |

# 2.测试记录

本功能主要用于查看智能锁和服务器之间的通讯消息。

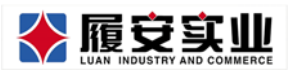

Add:广州市天河区高普路 1035 号三楼

|                        | 智能锁管理z                  | 云平台                                          |                          |                                                                                                    |                                                                                                    |                           | <b>4</b> 7 ■ ±28             |
|------------------------|-------------------------|----------------------------------------------|--------------------------|----------------------------------------------------------------------------------------------------|----------------------------------------------------------------------------------------------------|---------------------------|------------------------------|
|                        | (1) 首页 开锁目标             | 50 角色管理0 第310 第322第                          | •                        |                                                                                                    |                                                                                                    | ₩                         | 化记录作+ 0+运                    |
|                        | 智能锁测试                   | 日志                                           |                          |                                                                                                    | # 70m207                                                                                                    | 1系统开发人员查望                 | AnonAstes                    |
| ii Mistikan <          | 按房间号或设备id               | 直找                                           |                          |                                                                                                    |                                                                                                    |                           | Q.搜索                         |
| L STREET <             | 3日3所 <b>4</b>           | 4.080.B                                      |                          |                                                                                                    |                                                                                                    | <b>J</b> [4               | 1455 景日市记录                   |
| ₽ MARTER <             | 序带 极惊肉间                 | 记录记                                          | 后包英型                     | \$6.22 f3                                                                                                    | 服务器发包                                                                                                    | 服労器包英<br>型                | 日志时间                         |
| 日 日本会有 (               | 78625 公司第11式第           | 例 38363431383330333131363537303630           | 开门调息lock2server          | 4a434b4a0000000d0000001001b010100000243836<br>343138339033313136353730563000000700000001<br>00000000011140c120c00120d0a | no return                                                                                                    | 无                         | 2017-12-<br>18<br>11:59:10.0 |
| MERENA ~               | 78624 公司附近5             | 第月 38363431383330333131363537303630          | 查询有无新普通钥匙<br>lock2server | 4a434b4a000000120000001001a0101000000143836<br>3431383330333131363537303630000000020d0a                                 | 49434648000001300000010063010100000323836<br>3431383330333131363537303630000400020000fffffff<br>fffffffffffffffffff                        | 下没普通明<br>影<br>server2lock | 2017-12-<br>18<br>11:59:00.0 |
| 4136-4182<br>3610CEATE | 78623 S2400000          | BA( 38363431383330333131363537303630         | 下放管通机能回应<br>lock2server  | 4a438b4a000000130001000100000100000010000001<br>00038365481383330333131563537303630000100020<br>0450001000a             | no return                                                                                                    | Æ                         | 2017-12-<br>18<br>11:58:54.0 |
|                        | 78622 SPRIMULT          | 8 <b>41</b> 38363431383330333131363537303630 | 查询有无制普通项型<br>lock2server | 4a434b4a00000012000000100190101000000143836<br>34313833303331313635373036300000002040a                                  | 4a434b4a0000001300000010045010100000323836<br>3431383330333131363537303630001000200455bea<br>1e7ccdf3e007b13cdd320011140c120000000011140c1 | 下近間通机<br>影<br>server2lock | 2017-12-<br>18<br>11:58:53.0 |
|                        | 78621 S285MWAR          | 84 383634313833303331131363537303630         | 直接lock2server            | 4a434b4400000001000000101801010000001a3836<br>34313833303331313635373036304a434b4a00170000<br>00640d0a                  | 4a434b4a000000010001000100010101000000200000<br>0000385634318833003331313635373036300000002<br>0011140c120c00010dDa                        | 服务器运应<br>connect          | 2017-12-<br>18<br>11:58:52.0 |
|                        | 78620 (81880)(k)<br>(6) | ······································       | Fi(3968lock2server       | 4,443,454,46000000000000000000000000000000000                                                                           | no return                                                                                                    | 无                         | 2017-12-<br>18<br>11:57:56.0 |
|                        | 78619 市场部演员<br>同        | 19 38363431383330333133313834343630          | 會由有元新做改<br>fock2server   | 4a434b4a000001100000010035010100000143836<br>34313833003331333138345436300000000000d0a<br>                              | 4x43x45x46x4000000100000001000000100000012x33834<br>34313833303331333384343630000000600000003<br>00000000000000000                         | T-387WIR<br>server2lock   | 2017-12-<br>18<br>11:57:48.0 |
|                        |                         |                                              |                          | 1 2 3 - 2023 下一間 東南 ・                                                                                                   | 1 25.50                                                                                                    |                           | 5. 3017 Emeril and           |

#### 3.电池电量

本功能主要用于查看智能锁的电池电量和信号强度

|                         |    | ■ 智能領  | 觉管理云平台         |            |             |               |            |      |      |              |          |            | 主题      |
|-------------------------|----|--------|----------------|------------|-------------|---------------|------------|------|------|--------------|----------|------------|---------|
|                         |    | ₩ 首页   | 开锁日志 🛛 🇯       | 的色管理 🛛     | 测试 O        | 测试记录 O        | 电波电量 🛛     |      |      |              | ₩        | 关闭操作▼      | ● 退出    |
| Admin(管理员) <del>-</del> |    | 404564 | an airth 💷 à   |            |             |               |            |      |      | 本功能仅限系统      | 研发人员     | 這看电池电量。    | #5      |
| ★ 租赁管理                  | <  | 省能现    | 吧心电重1          | 亡求         |             |               |            |      |      |              |          |            |         |
|                         |    | 按房间号   | 或设备id查找        |            |             |               |            |      |      |              |          | Q捜索        |         |
|                         | Č. | a 200- | • <b>•</b> • • | Libeth ER  |             |               |            |      |      |              | 共152     | 18条电池电量;   | 38      |
| ▲ 异常预警                  | <  | e 251  |                | STEPES MAK |             |               |            |      |      |              |          |            | - 1     |
| □ 医统管理                  | <  | 序号     | 楼栋房间           | ì          | <b>设备id</b> |               |            | 信号   | 电量   | 日志时间         |          |            |         |
| - ACCOUNT               |    | 78621  | 公司测试房间         | 3          | 836343138   | 3330333131363 | 3537303630 | 0017 | 0064 | 2017-12-18 1 | 1:58:52  | 0          |         |
| 日本市商                    | S. |        |                |            |             |               |            |      |      |              |          |            |         |
|                         | ~  | 78613  | 市场部演示房间        | 3          | 3836343138  | 3330333133313 | 3834343630 | 0014 | 0064 | 2017-12-18 1 | 1:57:37. | 0          |         |
| 测试                      |    | 78611  | 公司题试房间         | 1(3        | 836343138   | 3330333131363 | 3537303630 | 0016 | 0064 | 2017-12-18 1 | 1:57:08  | 0          | - 11    |
| 测试记录                    |    | 78602  | 市场旅游示房间        | 1          | 836343138   | 3330333133313 | 3834343630 | 0014 | 0064 | 2017-12-18 1 | 1:56:03  | 0          |         |
| 电波电量                    |    |        |                |            |             |               |            |      |      |              |          |            |         |
| 测试锁管理                   |    | 78599  | 市场想演示房间        | 3          | 836343138   | 3330333133313 | 3834343630 | 0015 | 0064 | 2017-12-18 1 | 1:54:01. | 0          |         |
| A second second         |    | 78589  | 市场酿满示房间        | 1 3        | 3836343138  | 3330333133313 | 3834343630 | 0016 | 0064 | 2017-12-18 1 | 1:53:11  | 0          |         |
|                         |    | 78588  | 公司期间房间         | 3          | 836343138   | 3330333131363 | 3537303630 | 0018 | 0064 | 2017-12-18 1 | 1:52:53  | 0          |         |
|                         |    | 78587  | 公司期前期间         | (3         | 8836343138  | 3330333131363 | 3537303630 | 0018 | 0064 | 2017-12-18 1 | 1:52:49  | 0          |         |
|                         |    |        |                |            |             |               |            |      |      |              | © 20     | 15-2017 Sm | artLock |

·新电池电量(开发中)

此功能是对低电量预警功能的升级,可查看当前平台所有门锁的电量信息,每个 电池的用电详情,以及图表统计展示。

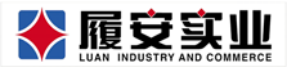

|        | 30<br>当前低电量房间数                   | 电量为        | <b>1</b><br>10房间数 | 电    | <b>12</b><br>量低于10%房间都 | 牧 电              | <b>17</b><br>量低于30%房 |
|--------|----------------------------------|------------|-------------------|------|------------------------|------------------|----------------------|
| 所属校区(才 | (限) ▼ 所属楼称(不限) ▼                 | 房间名称(不限) v | 出租状态(不限)          | ¥    |                        |                  |                      |
| 唐问名称   | OWNER                            | 所属校区       | 所属植称              | 所属棲益 | 出相状态                   | 更改电池时间           | 4.948                |
| 457    | 38363431383330333131373131363739 | 中大南校区      | 旅13               | 12   | 已出档                    | 2018-01-01 06:54 | 0%                   |
| 123    | 38363431383330333131373131363738 | 中大衛校区      | 50                | 13   | 8#6                    | 2017-12-22 06:54 | 0%                   |
| 123    | 38363431383330333131373131363737 | 中大開校区      | 51                | 12   | 日出稿                    | 2017-12-13 06:54 | 7%                   |
| 675    | 38363431383330333131373131363735 | 中大開校区      | 5(1               | 11   | 已出稿                    | 2017-12-12 06:54 | 9%                   |
| 456    | 38363431383330333131373131363735 | 中大面松区      | 东门                | 10   | 已出档                    | 2017-12-10 06:54 | 10%                  |
| 677    | 38363431383330333131373131363734 | 中大唐校区      | <i>B</i> (1       | 13   | 已出租                    | 2017-12-05 06:54 | 10%                  |
| 444    | 38363431383330333131373131363733 | 中大南校区      | 55.1              | 11   | 半出稿                    | 2017-12-04 06:54 | 12%                  |
| 356    | 38363431383330333131373131363732 | 中大園校区      | 旅1                | 14   | 未出租                    | 2017-12-03 07:54 | 12%                  |
| 44.4   | 38363431383330333131373131363731 | 中大唐校区      | 19c1              | 11   | 米出稿                    | 2017-12-02 06:54 | 28%                  |
| 430    |                                  |            |                   |      |                        |                  |                      |

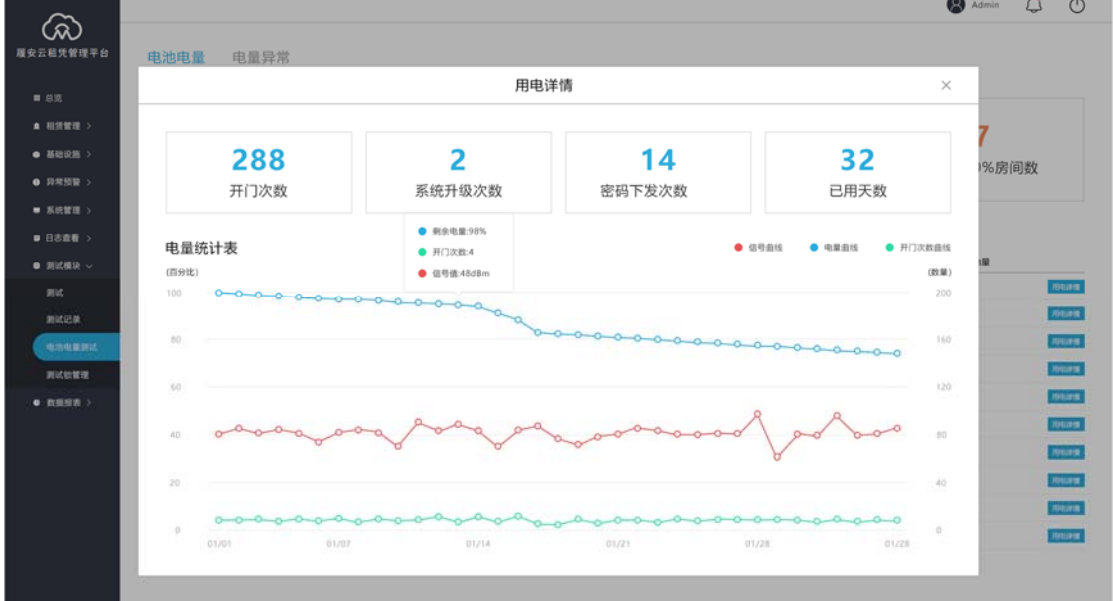

·电池异常(开发中)

电池异常是查看门锁出现掉电量过高的不正常情况,进行列表显示,方便管理员 维护门锁设备。

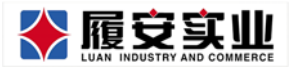

| 广东履安实业有限公司 |  |
|------------|--|
|------------|--|

🙆 Admin 🖾 🖒

|         |               |            |      |      | Ad 😵 Ad          | nin (J (C |
|---------|---------------|------------|------|------|------------------|-----------|
| 平台 电池电量 | 电量异常          |            |      |      |                  |           |
| 房间名称    | 所属校区          | 所属植物       | 所調機職 | 出租林園 | 记录时间             | 异定种电量     |
| 457     | 甲大毒校区         | 無13        | 12   | 已出租  | 2017-12-28 06:54 | 50%       |
| 123     | 中大南校区         | <b>死</b> 1 | 13   | 已出租  | 2017-12-22 06:54 | 50%       |
| 123     | 中大南校区         | 东1         | 12   | 已出租  | 2017-12-13 06:54 | 46%       |
| 675     | 中大南极区         | 东1         | 11   | 已出相  | 2017-12-12 06:54 | 40%       |
| 456     | 中大南极区         | 东1         | 10   | 已出租  | 2017-12-10 06:54 | 30%       |
| 677     | 中大衛校区         | 东1         | 13   | 已出租  | 2017-12-05 06:54 | 26%       |
| 444     | 中大衛校区         | 501        | 11   | 未出稿  | 2017-12-04 06:54 | 24%       |
| 356     | 中大南校区         | 501        | 14   | 未出租  | 2017-12-03 07:54 | 20%       |
| 436     | 中大衛校区         | 东1         | 11   | 床出租  | 2017-12-02 06:54 | 20%       |
| 578     | 中大南校区         | 东1         | 11   | 未出稿  | 2017-12-01 06:54 | 19%       |
| ( 1 2 3 | 12 ) 共有116条件自 |            |      |      |                  |           |

4.测试锁管理

本功能主要用于修改智能锁的服务器指向 IP

|                         |   | ■ 智能锁管理云平台 |            |               |           |        |       |      |                   |             | s •         | 罰 主題      |
|-------------------------|---|------------|------------|---------------|-----------|--------|-------|------|-------------------|-------------|-------------|-----------|
| <b>*</b>                |   | ₩ 首页       | 开锁日志◎      | 角色管理 🛛        | 测试 0      | 测试记录 O | 电池电量( | 》词说管 | 理〇                | H           | 关闭操作        | • • 退出    |
| Admin(管理员) <del>•</del> |   | 指向测        | 则试服条器      | 圣的钳           |           |        |       |      | 本                 | 功能仅限系统开发人员直 | 看指向测试服务     | 256360    |
| ★ 租赁管理                  | < | 按设备运       | 信約         |               |           |        |       |      |                   |             | 0 #         | P.C.      |
|                         | < | 10.00,0010 |            |               |           |        |       |      |                   |             |             |           |
| ▲ 异常预警                  | < | 指向》        | 则试服务器的锁    | 指向正式第         | 服务器的锁     |        |       |      |                   | Ŧ           | 8 个银船向测试    | 1699 B    |
|                         |   | 序号         | 设备id       |               |           |        |       | 设备类型 | 指向服务器             | 操作          |             |           |
| ₩ 秋和星理                  | ì | 103        | 3836343138 | 3330333131373 | 931373830 |        |       | Nb锁  | 112.74.96.90:9999 | 修改为         | 正式锁         |           |
| 日本宣告                    | 5 | 99         | 3836343138 | 330333030373  | 132323530 |        |       | NDES | 112.74.95.90:9999 | 修改为         | TTOB        |           |
| 目 测试模块                  | ~ |            |            |               |           |        |       |      |                   |             |             | - 1       |
| 测试                      |   | 95         | 3836343138 | 3330333133313 | 834343630 |        |       | NDED | 112.74.96.90:9999 | 修改为         | TE ACHO     | - 1       |
| 测试记录                    |   | 76         | 3836343138 | 3330333131373 | 132323530 |        |       | Nb创  | 112.74.96.90:9999 | 修改为         | 正式锁         |           |
| 电池电量<br>测试额管理           |   | 56         | 3836343138 | 3330333131363 | 537303630 |        |       | NDE  | 112.74.96.90:9999 | 修改为         | 正式被         |           |
|                         |   | 49         | 3836343138 | 3330333131373 | 438313530 |        |       | Nb顾  | 112.74.96.90:9999 | 修改为         | 正式被         |           |
|                         |   | 21         | 3836343138 | 3330333131363 | 734363230 |        |       | Nb锁  | 112.74.96.90:9999 | 修改为         | 正式锁         |           |
|                         |   | 16         | 3836343138 | 3330333131373 | 131363730 |        |       | Nb腴  | 112.74.96.90:9999 | 修改为         | 正式锁         |           |
|                         |   |            |            |               |           |        |       |      |                   | 4           | 2015-2017 5 | imartLock |

十一、数据报表

该功能是用于查询和导出租赁房间的统计数据和房间出租使用报表 <sup>第32页</sup>

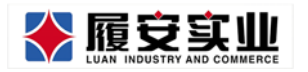

#### 1. 房间租赁统计

查看房间租赁的数据统计表,显示数据有:新入住数,已出租数,未出租数,房间总数, 退租数,累计退租数,疑似转租,累计疑似转租,疑似无人居住,累计无人居住。

|                                                                                                    | <b>-</b> #################################### | 云平台                |     |     |            |        |                   |              |        |        | 10 ± 10               |
|----------------------------------------------------------------------------------------------------|-----------------------------------------------|--------------------|-----|-----|------------|--------|-------------------|--------------|--------|--------|-----------------------|
| <b>W</b>                                                                                                    | 4 11 ARE                                      | 2611 <b>0</b> 1999 | 80  |     |            |        |                   |              |        |        | ▶ 关闭操作。 ≫ 退出          |
| Admin(ERE(D)+                                                                                                    | ▲按月查報                                         | 6                  |     |     |            |        |                   |              |        |        |                       |
| • • • • • • • • • • • • • • • • • • •                                                                                                    |                                               |                    |     |     |            |        |                   |              |        |        |                       |
| • \$2000 ·                                                                                                    | 楼栋时间选择 所有15区 · 所有1985 · 2017 · Q 188          |                    |     |     |            |        |                   |              |        |        |                       |
| E MARA <                                                                                                    | TELORER                                       | וה                 |     | 2   | 018        | -      |                   |              |        |        |                       |
| ▲ 177792 <                                                                                                    |                                               |                    |     | 2   | 016<br>015 |        |                   |              |        |        |                       |
| 日 日本教師 - <                                                                                                    | 899                                           | 新入住                | 已出相 | 未出租 | 虎间总数       | 退相     | <b>第</b> 注语相      | 凝化時相         | 累计提供转相 | 题似无人居住 | 累计提供无人居住              |
| <b>₽ 5822</b> <                                                                                                    | 2017-12                                       | 0                  | 652 | 20  | 672        | 0      | 300               | 0            | 80     | 0      | 50                    |
| - ● 数型服表 ~                                                                                                    | 2017-11                                       | 0                  | 652 | 20  | 672        | 0      | 300               | 0            | 80     | 0      | 50                    |
| 的问题集计<br>(CODE)                                                                                                    | 2017-10                                       | 0                  | 652 | 20  | 672        | 0      | 300               | 0            | 80     | 0      | 50                    |
| and and a second second s | 2017-09                                       | 0                  | 652 | 20  | 672        | 0      | 300               | 0            | 80     | 0      | 50                    |
|                                                                                                    | 2017-08                                       | 0                  | 652 | 20  | 672        | 0      | 300               | 0            | 80     | 0      | 50                    |
|                                                                                                    | 2017-07                                       | 0                  | 652 | 20  | 672        | 0      | 300               | 0            | 80     | 0      | 50                    |
|                                                                                                    | 2017-06                                       | 0                  | 052 | 20  | 672        | 0      | 300               | 0            | 80     | 0      | 50                    |
|                                                                                                    | 2017-05                                       | 0                  | 652 | 20  | 672        | ۵      | 300               | 0            | 80     |        | 50                    |
|                                                                                                    | 2017-04                                       | 0                  | 652 | 20  | 672        | 0      | 300               | 0            | 80     | 0      | 50                    |
|                                                                                                    | 2017-03                                       | 0                  | 652 | 20  | 672        | 0      | 300               | 0            | 80     | 0      | 50                    |
|                                                                                                    | 2017-02                                       | 0                  | 652 | 20  | 672        | 0      | 300               | 0            | 80     | 0      | 50                    |
|                                                                                                    | 2017-01                                       | 0                  | 652 | 20  | 672        | 0      | 300               | 0            | 80     | 0      | 50                    |
|                                                                                                    |                                               |                    |     |     |            | 2 10 1 | 3 _ 9 <b>T</b> -8 | #因 109/资 * 1 | Rin    |        |                       |
|                                                                                                    |                                               |                    |     |     |            |        |                   |              |        |        | © 2015-3017 SmartLock |

#### 2. 房间明细

#### 2.1 租赁房间明细

租赁房间明细表是常用于查询最近入住,退租,疑似转租,疑似无人居住的房间具体 明细,其显示数据有:入住时间/退租时间/疑似转租时间/疑似无人居住时间,房间名称,所 在层数,所属楼栋,所属校区,户主姓名,同住人数,租约到期时间,租约状态。

| <b>()</b>        | ■         新統統務理法平台           ・         和元           ・         和元           ・         和元 |                                                                                                    |                 |            |             |                 |      |            |                                                                                                    |  |
|------------------|-----------------------------------------------------------------------------------------|----------------------------------------------------------------------------------------------------|-----------------|------------|-------------|-----------------|------|------------|----------------------------------------------------------------------------------------------------|--|
| * EDEETE (       | ▲租赁房间明<br>筛选条件<br>Ytthm版#                                                               | <ul> <li>合 房间列表</li> <li>(127)间</li> <li>金物粉间</li> <li>医和粉间</li> <li>医和粉间</li> <li>医以降银时间</li> <li>医以来无常低时间</li> </ul> | R: 2017-12-29 H | 2018-01-08 | Q.1978      |                 |      |            |                                                                                                    |  |
| n Battini 🤇      | 入住財用                                                                                    | 此间名称                                                                                                    | 所属层数            | 用服模株       | 用器校区        | 户主姓名            | 局住人数 | 相约到期时间     | 相约状态                                                                                                    |  |
| ⇔ sintte <       | 2017-12-11                                                                              | 432                                                                                                    | 04              | 3          | 中大用校区       | 學研究             | 4    | 2018-12-11 | 相约有效                                                                                                    |  |
| <b>₽ 81252</b> - | 2017-11-11                                                                              | 432                                                                                                    | 04              | 3          | 中大南校区       | 拳弦弦             | 4    | 2018-12-11 | 植的无效                                                                                                    |  |
| 89038H           | 2017-12-11                                                                              | 432                                                                                                    | 04              | 3          | 中大周校区       | 拳砍砍             | 4    | 2018-12-11 | 租的有效                                                                                                    |  |
| 101714174        | 2017-12-11                                                                              | 432                                                                                                    | 04              | 3          | 中大角纹区       | 9474            | - 14 | 2018-12-11 | 100411                                                                                                    |  |
|                  | 2017-12-11                                                                              | 432                                                                                                    | 04              | 3          | 中大用的区       | 988             | 4    | 2018-12-11 | 10041X                                                                                                    |  |
|                  | 2017-12-11                                                                              | 432                                                                                                    | 04              | 1          | 中共開始区       | 90.0            |      | 2018-12-11 | BORX                                                                                                    |  |
|                  | 2017-12-11                                                                              | 432                                                                                                    | 04              | 3.5        | 中大開設区       | *44             |      | 2018-12-11 | 604X                                                                                                    |  |
|                  | 2017-12-11                                                                              | 432                                                                                                    | 04              | 3          | ⇒大東北区       | 9/2/2           | 4    | 2018-12-11 | 100 Million Million Mi |  |
|                  | 2018-12-11                                                                              | 432                                                                                                    | 64 :            | 2          | 中大開始区       | 9 A.A.          |      | 2017-12-11 | 16:03:00                                                                                                    |  |
|                  |                                                                                         |                                                                                                    |                 |            | 2 3 - 9 F-B | 915 108/5 • 1 I | t.in |            |                                                                                                    |  |
|                  |                                                                                         |                                                                                                    |                 |            |             |                 |      |            | @ 2015-2017 SmartLock                                                                                                    |  |

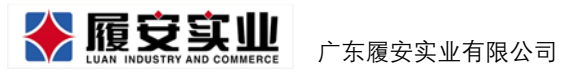

# 2.2 房间列表

房间列表是查询目前全部房间的明细信息,其显示的数据有:房间名称,所在层 数,所属楼栋,所属校区,户主姓名,房间状态,入住时间。

| A REALTER C<br>A REALTER C<br>A SOLUTION C<br>D MARCIN C<br>A STRUME C | ■ 新設設営業ステム<br>4 第2 前時回知日の<br>4 記気的同時間<br>第送条件<br>¥etsets | 5000000 0<br>▲ 方向列表<br>区 • | 84 • [84to • ] | 2                             |       |                      |
|------------------------------------------------------------------------|----------------------------------------------------------|----------------------------|----------------|-------------------------------|-------|----------------------|
| 日日8世前 (                                                                | <b>房间</b> 名称                                             | 用風层歌                       | 所属模称           | 所屬較医                          | 房间状态  | 入住的问                 |
| ₽ MM222 <                                                              | 423                                                      | 4                          | 3              | 中大南极区                         | 8:38  | 2018-12-01           |
| - <b>REE</b> E -                                                       | 423                                                      | 4                          | 3              | 中大南校区                         | 未出租   |                      |
| RABERIT                                                                | 423                                                      | 4                          | 3              | 中大開校区                         | 8#8   | 2018-12-01           |
|                                                                        | 40                                                       | 4                          | 3              | 中大用包区                         | 886   | 2010-12-01           |
|                                                                        | 423                                                      | 4                          | 1              | 中大開松区                         | Batti | 2018-12-01           |
|                                                                        | 43                                                       | 4                          | 3              | 中大開始区                         | Batt  | 2018-12-01           |
|                                                                        | 423                                                      | *                          | 1              | 中元常位区                         | 846   | 2010-12-01           |
|                                                                        | 423                                                      | 4                          | 3              | 中大用位区                         | #±1   |                      |
|                                                                        | 423                                                      | 4                          | 1              | 中大電校区                         | BoR   |                      |
|                                                                        | 423                                                      | 4                          | 3              | 中大開設区                         | 825   |                      |
|                                                                        |                                                          |                            | 10 Ma          | 2 3 <u>-</u> 3 T-8 88 108/8 * | 1 Jun | 6 2015-2017 Smartupa |